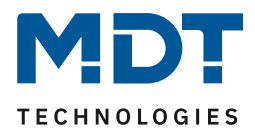

Stand 01/2015

# **Technisches Handbuch**

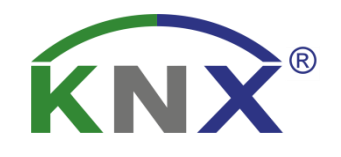

MDT Funk Steckdose KNX RF+ RF – AxK1ST.01

RF-AKK1ST.01 - RF+ Funk Steckdose

RF-AZK1ST.01 - RF+ Funk Steckdose mit Wirkleistungszähler

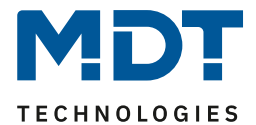

## 1 Inhalt

| 1 | Inhalt                                               | . 2 |
|---|------------------------------------------------------|-----|
| 2 | Überblick                                            | . 4 |
|   | 2.1 Übersicht Geräte                                 | . 4 |
|   | 2.2 Verwendung & Einsatzgebiete                      | . 4 |
|   | 2.3 Aufbau &Bedienung                                | . 5 |
|   | 2.4 Funktion                                         | . 6 |
|   | 2.5 Einstellung in der ETS-Software                  | . 7 |
|   | 2.6 Inbetriebnahme                                   | . 7 |
| 3 | Kommunikationsobjekte                                | . 8 |
|   | 3.1 Übersicht und Verwendung                         | . 8 |
|   | 3.2 Standard-Einstellungen der Kommunikationsobjekte | 12  |
| 4 | Parameter - Schaltkanal                              | 13  |
|   | 4.1 identische Parameter                             | 13  |
|   | 4.1.1 Relaisbetriebsart                              | 13  |
|   | 4.1.2 zentrale Schaltfunktion                        | 14  |
|   | 4.1.3 Verhalten bei Sperren/Entsperren               | 14  |
|   | 4.2 Schaltausgang                                    | 16  |
|   | 4.2.1 Ein-/Ausschaltverzögerung                      | 18  |
|   | 4.2.2 Logikfunktionen                                | 19  |
|   | 4.2.3 Szenenfunktion                                 | 21  |
|   | 4.3 Treppenlicht                                     | 26  |
|   | 4.3.1 Treppenlichtfunktion/ Treppenlichtzeit         | 28  |
|   | 4.3.2 Vorwarnung und Warnung                         | 29  |
|   | 4.3.3 Manuelles Ausschalten                          | 30  |
|   | 4.3.4 Verlängern bei Treppenlicht                    | 30  |
| 5 | Parameter - Messung                                  | 31  |
|   | 5.1 Wirkleistungsmessung                             | 31  |
|   | 5.2 Strommessung                                     | 34  |
|   | 5.3 Spannungsmessung                                 | 36  |
|   | 5.4 Zähler                                           | 38  |

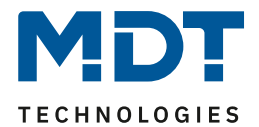

# Technisches Handbuch – Funk Steckdose RF-AxK1ST.01

| 6 Index                      | 39 |
|------------------------------|----|
| 6.1 Abbildungsverzeichnis    |    |
| 6.2 Tabellenverzeichnis      |    |
| 7 Anhang                     | 40 |
| 7.1 Gesetzliche Bestimmungen | 40 |
| 7.2 Entsorgungsroutine       | 40 |
| 7.3 Montage                  | 40 |
| 7.4 Datenblatt               | 40 |

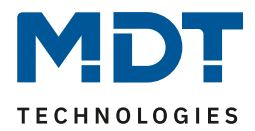

# 2 Überblick

# 2.1 Übersicht Geräte

Die Beschreibung gilt für folgende Geräte (Bestellnummer jeweils fett gedruckt):

- RF-AKK1ST.01 KNX RF+ Funk Steckdose
  - Nennspannung: 230VAC, maximale Belastung: 16A, Schalt- und Treppenlichtfunktion,
     Kommunikation mittels neuem KNX RF+ Protokoll im Systemmode
- RF-AZK1ST.01 KNX RF+ Funk Steckdose mit Wirkleistungszähler
  - Nennspannung: 230VAC, maximale Belastung: 16A, Schalt- und Treppenlichtfunktion,
     Strom-/Spannungs- und Leistungsmessung mit Lastüberwachung, Zählerfunktion,
     Kommunikation mittels neuem KNX RF+ Protokoll im Systemmode

# 2.2 Verwendung & Einsatzgebiete

Mit der Funksteckdose können nahezu alle elektrischen Endverbraucher geschaltet werden. Dabei können die Ausgänge sowohl als normaler Schaltausgang oder aber als Treppenlichtfunktion parametriert werden. In beiden Einstellungen stehen umfangreiche Einstellmöglichkeiten zur Verfügung.

Die Funksteckdose mit Wirkleistungszähler verfügt zusätzlich über eine integrierte True-RMS Messung. Durch Messung von Strom und Spannung kann die tatsächliche Leistungsaufnahme eines Gerätes genau erfasst und analysiert werden. Des Weitern lassen sich gemessene Strom- und Spannungswerte ausgeben und in Abhängigkeit dieser Aktionen auslösen.

Die Kommunikation erfolgt über da neue KNX RF+ Protokoll. Durch Verwendung der Funksteckdose können normale Steckdosen über das KNX-System gesteuert werden.

Die Geräte kommunizieren über das KNX RF+ Protokoll. Details zur Inbetriebnahme und Betrieb von Funklinien mit dem KNX RF+ Protokoll entnehmen Sie bitte den allgemeinen Informationen zur Funkübertragung, welches unter <u>http://www.mdt.de/Downloads\_Produkthandbuecher.html</u> heruntergeladen werden kann.

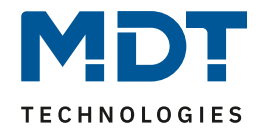

## 2.3 Aufbau &Bedienung

Das nachfolgende Bild zeigt die Bedienelemente der Funksteckdose:

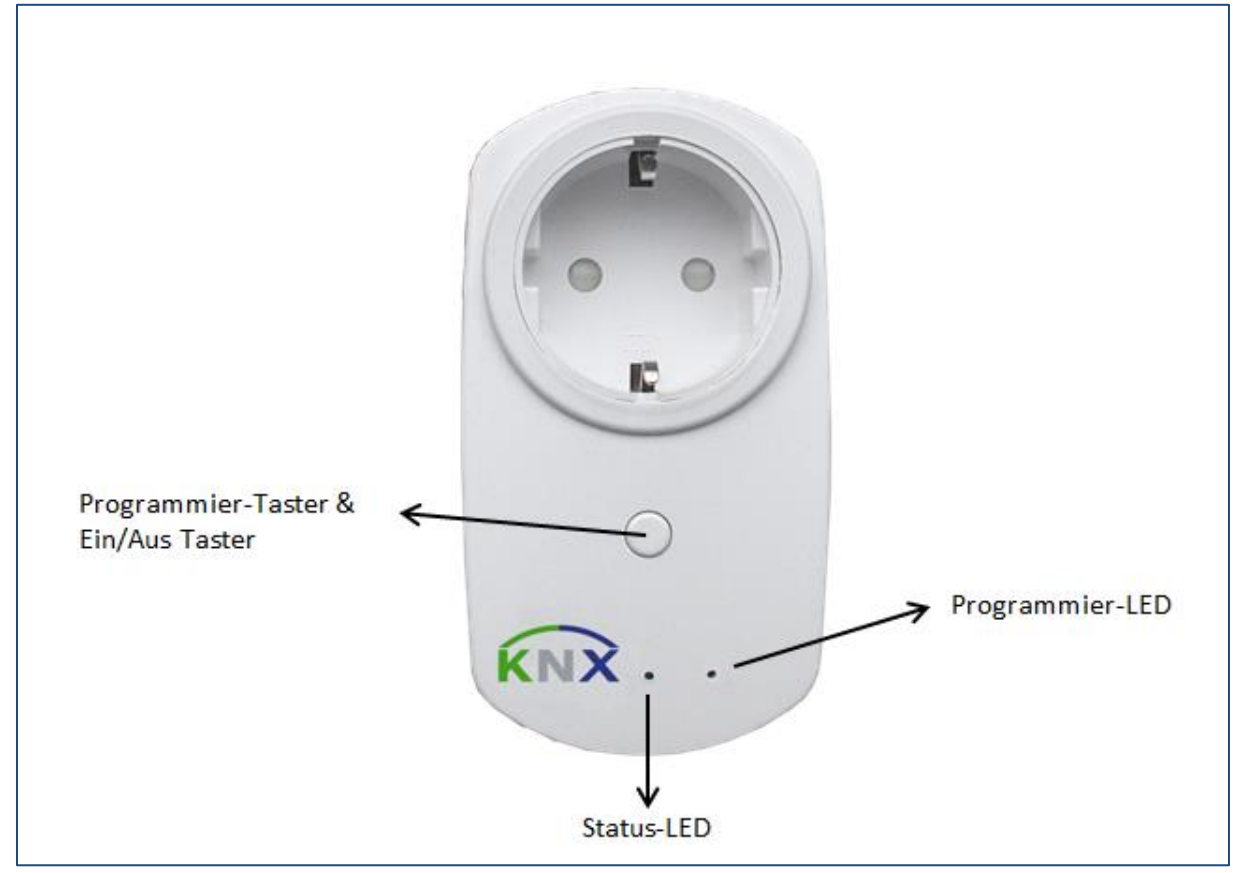

Abbildung 1: Übersicht Hardwaremodul Funksteckdose

Über den Taster kann mittels eines kurzen Tastendrucks der Ausgang ein- und ausgeschaltet werden. Ein aktiver Ausgang wird durch die grüne Status-LED angezeigt. Mittels eines langen Tastendrucks wird der Programmiermodus aktiviert/deaktiviert. Ein aktiver Programmiermodus wird durch die rote Programmier-LED angezeigt.

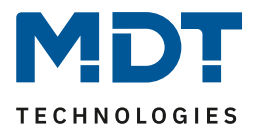

## **2.4 Funktion**

Für jeden Kanal können 3 verschiedene Zustände ausgewählt werden:

Nicht aktiv

Dem Kanal wird keine Funktion zugewiesen, damit wird er nicht als Kommunikationsobjekt aufgeführt.

#### Schaltausgang

Wir der Kanal als Schaltausgang gewählt so kann man dem Kanal verschiedene Schaltaktionen zuweisen

#### • Treppenlicht

Nun kann dem Ausgang eine Treppenlichtfunktion zugewiesen werden. Diese bewirkt ein automatisches Abschalten nach einer eingestellten Zeit.

Für die Funksteckdose mit Wirkleistungszähler sind zusätzlich folgende Menüs verfügbar:

#### Wirkleistungsmessung

Die Wirkleistungsmessung kann die aktuelle Leistung des angeschlossenen Verbrauchers ausgeben und in Abhängigkeit der gemessenen Wirkleistung bestimmte Aktionen, wie z.B. Telegramme senden und/oder den Ausgang abschalten, ausführen.

#### Strommessung

Die Strommessung kann die aktuelle Stromaufnahme des angeschlossenen Verbrauchers ausgeben und in Abhängigkeit der gemessenen Stromaufnahme bestimmte Aktionen, wie z.B. Telegramme senden und/oder den Ausgang abschalten, ausführen.

#### • Spannungsmessung

Die Spannungsmessung kann die aktuelle Spannung am angeschlossenen Verbraucher ausgeben und in Abhängigkeit der gemessenen Spannung bestimmte Aktionen, wie z.B. Telegramme senden und/oder den Ausgang abschalten, ausführen.

#### Zähler

2 Zähler, Haupt- und Zwischenzähler, stehen zur Verfügung. Mit diesen können verschiedene Leistungsmessungen für Tages-/Wochen-/Monats- oder Jahreswerte realisiert werden.

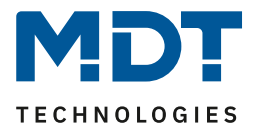

### 2.5 Einstellung in der ETS-Software

Auswahl in der Produktdatenbank

<u>Hersteller:</u> MDT technologies <u>Produktfamilie:</u> <u>Produkttyp</u>: Schalten, Treppenlicht <u>Medientyp:</u> Funk (RF) <u>Produktname:</u> vom verwendeten Typ abhängig, z.B.: RF-AZK1ST.01 <u>Bestellnummer:</u> vom verwendeten Typ abhängig, z.B.: RF-AZK1ST.01

# 2.6 Inbetriebnahme

Nach der Verdrahtung des Gerätes erfolgt die Vergabe der physikalischen Adresse und die Parametrierung der einzelnen Kanäle:

- (1) Schnittstelle an den Bus anschließen, z.B. MDT USB Interface
- (2) RF+ Linienkoppler anschließen und parametrieren
- (3) Funksteckdose einstecken
- (4) Programmiertaste am Gerät drücken(rote Programmier-LED leuchtet)
- (5) Laden der physikalischen Adresse aus der ETS-Software über die Schnittstelle(rote LED erlischt, sobald dies erfolgreich abgeschlossen ist)
- (6) Laden der Applikation, mit gewünschter Parametrierung
- (7) Wenn das Gerät betriebsbereit ist kann die gewünschte Funktion geprüft werden(ist auch mit Hilfe der ETS-Software möglich)

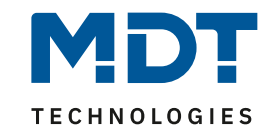

# 3 Kommunikationsobjekte

# 3.1 Übersicht und Verwendung

| Nr.    | Name                | Objektfunktion | Datentyp  | Richtung  | Info                                     | Verwendung                                          | Hinweis                                                                                                    |
|--------|---------------------|----------------|-----------|-----------|------------------------------------------|-----------------------------------------------------|----------------------------------------------------------------------------------------------------|
| Objekt | e für den Schaltkan | al:            |           |           |                                          |                                                     |                                                                                                    |
| 0      | Schaltkanal         | Schalten       | DPT 1.001 | empfangen | Aktor reagiert auf<br>Eingangs-telegramm | Bedientasten,<br>Visu<br>zur manuellen<br>Bedienung | Dieses Kommunikationsobjekt<br>erscheint in der <b>Betriebsart</b><br>"Schalten"<br>und ermöglicht die Ansteuerung des<br>Kanals Ein/Aus welche in der Regel<br>mit allen erwünschten Bedientasten<br>verknüpft werden.<br>(= Grundfunktion bei Schalten)                                                                                                    |
| 1      | Schaltkanal         | Treppenlicht   | DPT 1.001 | empfangen | Aktor reagiert auf<br>Eingangs-telegramm | Bedientasten,<br>Visu<br>zur manuellen<br>Bedienung | Dieses Kommunikationsobjekt<br>erscheint in der <b>Betriebsart</b><br>" <b>Treppenlicht</b> "<br>und ermöglicht die Ansteuerung des<br><b>Kanals Ein/Aus</b> welche in der Regel<br>mit allen erwünschten Bedientasten<br>verknüpft werden. Der Kanal<br>schaltet nach Ablauf der<br>Treppenlichtzeit automatisch aus.<br>(= Grundfunktion bei Treppenlicht) |
| 2      | Schaltkanal         | Sperren        | DPT 1.003 | empfangen | Aktor reagiert auf<br>Eingangs-telegramm | Bedientasten,<br>Visu<br>zur manuellen<br>Bedienung | Dieses Kommunikationsobjekt<br>erscheint nur nach Aktivierung<br>der Sperrfunktion und dient als<br>Sperrobjekt für den Kanal.<br>(= Zusatzfunktion, falls erwünscht)                                                                                                    |

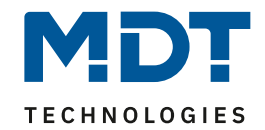

# Technisches Handbuch – Funk Steckdose RF-AxK1ST.01

| 4 | Schaltkanal | Szene   | DPT 18.001 | empfangen | Aktor reagiert auf | Bedientasten,  | Dieses Kommunikationsobjekt         |
|---|-------------|---------|------------|-----------|--------------------|----------------|-------------------------------------|
|   |             |         |            |           | Eingangs-telegramm | Visu           | erscheint nur nach Aktivierung      |
|   |             |         |            |           |                    | zum            | und ermöglicht den Abruf von im     |
|   |             |         |            |           |                    | Szenenaufruf   | Aktor abgelegten Szenen.            |
|   |             |         |            |           |                    |                | (= Zusatzfunktion, falls erwünscht) |
| 5 | Schaltkanal | Status  | DPT 1.001  | senden    | Aktor sendet       | Zur Anzeige an | Dieses Kommunikationsobjekt         |
|   |             |         |            |           | aktuellen Status   | Visu, Tableau, | erscheint nur nach Aktivierung      |
|   |             |         |            |           |                    | Display und    | und entsprechender                  |
|   |             |         |            |           |                    | Verbindung zu  | Auswahloption und dient als         |
|   |             |         |            |           |                    | Tasterobjekt   | Zustandsanzeige und gibt seinen     |
|   |             |         |            |           |                    | "Wert für      | aktuellen Status an die schaltenden |
|   |             |         |            |           |                    | Umschaltung"   | Taster, damit diese in jedem Fall   |
|   |             |         |            |           |                    |                | umschalten können.                  |
| 6 | Schaltkanal | Logik 1 | DPT 1.002  | empfangen | Aktor reagiert auf | externe        | Kanal schaltet nur Ein, wenn        |
|   |             |         |            |           | Eingangs-telegramm | Schaltstelle,  | Logikfunktion aus aktivierten       |
|   |             |         |            |           |                    | Statusobjekte  | Objekten und Schaltobjekt (Nr.85)   |
|   |             |         |            |           |                    | anderer Geräte | erfüllt ist                         |
|   |             |         |            |           |                    |                | nur für Schaltausgang verfügbar     |
| 7 | Schaltkanal | Logik 2 | DPT 1.002  | empfangen | Aktor reagiert auf | externe        | Kanal schaltet nur Ein, wenn        |
|   |             |         |            |           | Eingangs-telegramm | Schaltstelle,  | Logikfunktion aus aktivierten       |
|   |             |         |            |           |                    | Statusobjekte  | Objekten und Schaltobjekt (Nr.85)   |
|   |             |         |            |           |                    | anderer Geräte | erfüllt ist                         |
|   |             |         |            |           |                    |                | nur für Schaltausgang verfügbar     |

Tabelle 1: Übersicht Kommunikationsobjekte - Schaltkanal

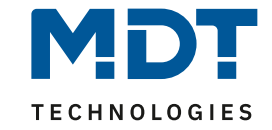

Die folgenden Objekte sind nur für das Gerät RF-AZK1ST.01 verfügbar:

10

| Nr.    | Name                     | Objektfunktion         | Datentyp                               | Richtung | Info Verwendung Hinweis                                                             |                                   | Hinweis                                                                                                    |
|--------|--------------------------|------------------------|----------------------------------------|----------|-------------------------------------------------------------------------------------|-----------------------------------|----------------------------------------------------------------------------------------------------|
| Objekt | e für den Wirkleistu     | ingsmessung:           |                                        |          |                                                                                     |                                   |                                                                                                    |
| 8      | Wirkleistungs-<br>zähler | Wirkleistung           | DPT 9.024/<br>DPT 14.056               | senden   | Steckdose sendet<br>aktuelle Wirkleistung<br>des angeschlossenen<br>Verbraucher     | Visu, Diagnostik,<br>Aufzeichnung | Dieses Kommunikationsobjekt<br>erscheint bei aktivierter<br>Wirkleistungsmessung                                    |
| 9      | Wirkleistungs-<br>zähler | Stromwert              | DPT 7.012/<br>DPT 9.021/<br>DPT 14.019 | senden   | Steckdose sendet<br>aktuelle<br>Stromaufnahme des<br>angeschlossenen<br>Verbraucher | Visu, Diagnostik,<br>Aufzeichnung | Dieses Kommunikationsobjekt<br>erscheint bei aktivierter<br>Strommessung                                            |
| 10     | Wirkleistungs-<br>zähler | Spannungswert          | DPT 14.027                             | senden   | Steckdose sendet<br>aktuelle Spannung<br>am angeschlossenen<br>Verbraucher          | Visu, Diagnostik,<br>Aufzeichnung | Dieses Kommunikationsobjekt<br>erscheint bei aktivierter<br>Spannungsmessung                                        |
| 11     | Zwischenzähler           | Elektrische Wirkarbeit | DPT 13.010/<br>DPT 13.013              | senden   | Steckdose sendet<br>elektrische<br>Wirkarbeit seit<br>letztem Reset                 | Visu, Diagnostik,<br>Aufzeichnung | Dieses Kommunikationsobjekt<br>erscheint bei aktiviertem Haupt-<br>und Zwischenzähler                               |
| 12     | Hauptzähler              | Elektrische Wirkarbeit | DPT 13.013                             | senden   | Steckdose sendet<br>elektrische<br>Wirkarbeit seit<br>letztem Reset                 | Visu, Diagnostik,<br>Aufzeichnung | Dieses Kommunikationsobjekt<br>erscheint bei aktiviertem Haupt-<br>und Zwischenzähler                               |
| 13     | Wirkleistungs-<br>zähler | Lastüberschreitung     | DPT 1.001                              | senden   | Steckdose sendet<br>Überschreiten der<br>Last                                       | Visu, Diagnostik,<br>Aktor        | Dieses Kommunikationsobjekt<br>erscheint bei aktivierter<br>Wirkleistungsmessung und<br>aktivierter Lastüberwachung |

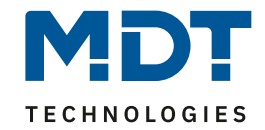

# Technisches Handbuch – Funk Steckdose RF-AxK1ST.01

| 14 | Wirkleistungs-<br>zähler | Lastunterschreitung           | DPT 1.001 | senden    | Steckdose sendet<br>Unterschreiten der<br>Last     | Visu, Diagnostik,<br>Aktor | Dieses Kommunikationsobjekt<br>erscheint bei aktivierter<br>Wirkleistungsmessung und<br>aktivierter Lastüberwachung |
|----|--------------------------|-------------------------------|-----------|-----------|----------------------------------------------------|----------------------------|----------------------------------------------------------------------------------------------------|
| 15 | Wirkleistungs-<br>zähler | Stromüberschreitung           | DPT 1.001 | senden    | Steckdose sendet<br>Überschreiten des<br>Stroms    | Visu, Diagnostik,<br>Aktor | Dieses Kommunikationsobjekt<br>erscheint bei aktivierter<br>Strommessung und aktivierter<br>Lastüberwachung         |
| 16 | Wirkleistungs-<br>zähler | Stromunterschreitung          | DPT 1.001 | senden    | Steckdose sendet<br>Unterschreiten des<br>Stroms   | Visu, Diagnostik,<br>Aktor | Dieses Kommunikationsobjekt<br>erscheint bei aktivierter<br>Strommessung und aktivierter<br>Lastüberwachung         |
| 17 | Wirkleistungs-<br>zähler | Spannungs-<br>überschreitung  | DPT 1.001 | senden    | Steckdose sendet<br>Überschreiten der<br>Spannung  | Visu, Diagnostik,<br>Aktor | Dieses Kommunikationsobjekt<br>erscheint bei aktivierter<br>Spannungsmessung und aktivierter<br>Lastüberwachung     |
| 18 | Wirkleistungs-<br>zähler | Spannungs-<br>unterschreitung | DPT 1.001 | senden    | Steckdose sendet<br>Unterschreiten der<br>Spannung | Visu, Diagnostik,<br>Aktor | Dieses Kommunikationsobjekt<br>erscheint bei aktivierter<br>Spannungsmessung und aktivierter<br>Lastüberwachung     |
| 19 | Zwischenzähler           | Reset                         | DPT 1.001 | empfangen | Reset des<br>Zwischenzähler                        | Visu, Taster               | Dieses Kommunikationsobjekt<br>erscheint bei aktiviertem Haupt-<br>und Zwischenzähler                               |
| 20 | Hauptzähler              | Reset                         | DPT 1.001 | empfangen | Reset des<br>Hauptzähler                           | Visu, Taster               | Dieses Kommunikationsobjekt<br>erscheint bei aktiviertem Haupt-<br>und Zwischenzähler                               |

Tabelle 2: Übersicht Kommunikationsobjekte - Wirkleistungsmessung

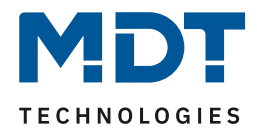

# 3.2 Standard-Einstellungen der Kommunikationsobjekte

|               |                          | Standardeinstellun            | igen              |           |   |   |   |   |   |
|---------------|--------------------------|-------------------------------|-------------------|-----------|---|---|---|---|---|
| Nr.           | Kanal/Eingang            | Funktion                      | Größe             | Priorität | к | L | S | Ü | Α |
| Schaltkanal:  |                          |                               |                   |           |   |   |   |   |   |
| 0             | Kanal A                  | Schalten Ein/Aus              | 1 Bit             | Niedrig   | х |   | х |   |   |
| 1             | Kanal A                  | Treppenlicht                  | 1 Bit             | Niedrig   | х |   | х |   |   |
| 2             | Kanal A                  | Sperren                       | 1 Bit             | Niedrig   | х |   | х |   |   |
| 4             | Kanal A                  | Szene                         | 1 Byte            | Niedrig   | х |   | х |   |   |
| 5             | Kanal A                  | Status                        | 1 Bit             | Niedrig   | х | х |   | х |   |
| 6             | Kanal A                  | Logik 1                       | 1 Bit             | Niedrig   | х |   | х |   |   |
| 7             | Kanal A                  | Logik 2                       | 1 Bit             | Niedrig   | х |   | х |   |   |
| Wirkleistungs | messung:                 |                               |                   |           |   |   |   |   |   |
| 8             | Wirkleistungs-<br>zähler | Wirkleistung                  | 2 Byte/<br>4 Byte | Niedrig   | х | х |   | х |   |
| 9             | Wirkleistungs-<br>zähler | Stromwert                     | 2 Byte/<br>4 Byte | Niedrig   | х | х |   | х |   |
| 10            | Wirkleistungs-<br>zähler | Spannungswert                 | 4 Byte            | Niedrig   | х | х |   | Х |   |
| 11            | Zwischenzähler           | Elektrische Wirkarbeit        | 4 Byte            | Niedrig   | х | х |   | х |   |
| 12            | Hauptzähler              | Elektrische Wirkarbeit        | 4 Byte            | Niedrig   | х | Х |   | х |   |
| 13            | Wirkleistungs-<br>zähler | Lastüberschreitung            | 1 Bit             | Niedrig   | Х | х |   | х |   |
| 14            | Wirkleistungs-<br>zähler | Lastunterschreitung           | 1 Bit             | Niedrig   | х | х |   | х |   |
| 15            | Wirkleistungs-<br>zähler | Stromüberschreitung           | 1 Bit             | Niedrig   | Х | х |   | х |   |
| 16            | Wirkleistungs-<br>zähler | Stromunterschreitung          | 1 Bit             | Niedrig   | Х | х |   | х |   |
| 17            | Wirkleistungs-<br>zähler | Spannungs-<br>überschreitung  | 1 Bit             | Niedrig   | х | х |   | х |   |
| 18            | Wirkleistungs-<br>zähler | Spannungs-<br>unterschreitung | 1 Bit             | Niedrig   | Х | х |   | Х |   |
| 19            | Zwischenzähler           | Reset                         | 1 Bit             | Niedrig   | х |   | х |   |   |
| 20            | Hauptzähler              | Reset                         | 1 Bit             | Niedrig   | х |   | х |   |   |

Die folgende Tabelle zeigt die Standardeinstellungen für die Kommunikationsobjekte:

Tabelle 3: Kommunikationsobjekte – Standardeinstellungen

Aus der oben stehenden Tabelle können die voreingestellten Standardeinstellungen entnommen werden. Die Priorität der einzelnen Kommunikationsobjekte, sowie die Flags können nach Bedarf vom Benutzer angepasst werden. Die Flags weisen den Kommunikationsobjekten ihre jeweilige Aufgabe in der Programmierung zu, dabei steht K für Kommunikation, L für Lesen, S für Schreiben, Ü für Übertragen und A für Aktualisieren.

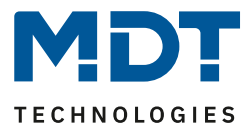

# 4 Parameter - Schaltkanal

### 4.1 identische Parameter

Die nachfolgenden Parameter sind sowohl bei der Funktion "Treppenlicht", als auch bei der Funktion "Schaltausgang" verfügbar.

#### 4.1.1 Relaisbetriebsart

Das nachfolgende Bild zeigt die Einstellmöglichkeiten in der ETS-Software:

| Betrieb als | Schließer 🗸 |
|-------------|-------------|
|             | Schließer   |
|             | Öffner      |

Abbildung 2: Relaisbetriebsart

Die nachfolgende Tabelle zeigt die Auswahlmöglichkeiten für die Relaisbetriebsart:

| <u> </u>    | U                             |                       |
|-------------|-------------------------------|-----------------------|
| ETS-Text    | Wertebereich                  | Kommentar             |
|             | [Defaultwert]                 |                       |
| Betrieb als | <ul> <li>Schließer</li> </ul> | Relaisbetriebsart     |
|             | <ul> <li>Öffner</li> </ul>    | des jeweiligen Kanals |

Tabelle 4: Auswahlmöglichkeiten Relaisbetriebsart

Das nachfolgende Diagramm zeigt das Verhalten einer Relaisbetriebsart als Schließer und einer Relaisbetriebsart als Öffner auf ein KNX-Telegramm, welches beispielsweise von einem Binäreingang gesendet wurde:

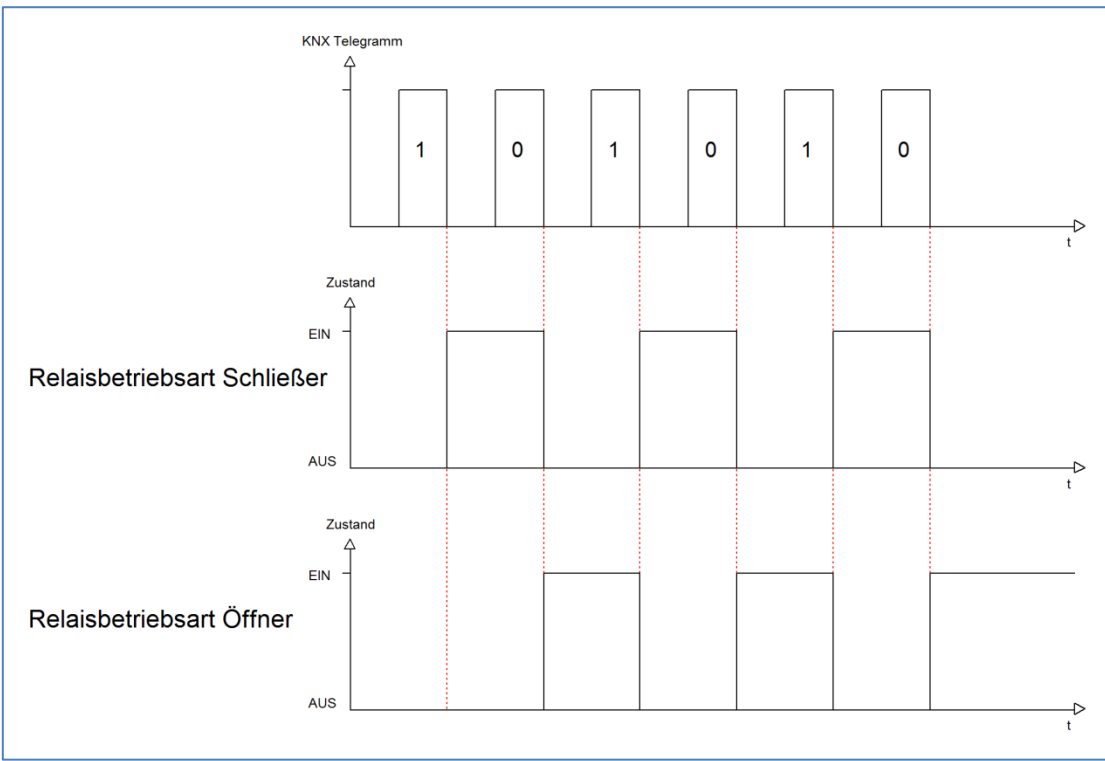

MDT technologies GmbH • 51766 Engelskirchen • Papiermühle 1 Tel.: +49-2263-880 • Fax: +49-2263-4588 • knx@mdt.de • www.mdt.de

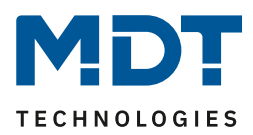

#### 4.1.2 zentrale Schaltfunktion

Das nachfolgende Bild zeigt die Einstellmöglichkeiten in der ETS-Software:

| Zentrale Schaltfunktion | nicht aktiv 🔻        |
|-------------------------|----------------------|
|                         | nicht aktiv<br>aktiv |

Abbildung 3: Zentralfunktion

Die zentrale Schaltfunktion kann für jeden einzelnen Kanal ausgewählt werden, dazu muss in dem Parameter zentrale Schaltfunktion "aktiv" ausgewählt werden. Diese Funktion ermöglicht eine einfachere Programmierung von zentralen Schaltfunktionen. Wird nun das Kommunikationsobjekt der Zentralfunktion angesprochen, so werden alle Kanäle mit aktivierter Zentralfunktion eingeschaltet.

Die nachfolgende Tabelle zeigt das zugehörige Kommunikationsobjekt:

| Nummer | Name            | Größe | Verwendung                    |  |  |
|--------|-----------------|-------|-------------------------------|--|--|
| 16     | Zentralfunktion | 1 Bit | zentrales Schalten der Kanäle |  |  |
|        |                 |       |                               |  |  |

Tabelle 5: Kommunikationsobjekte Zentralfunktion

#### 4.1.3 Verhalten bei Sperren/Entsperren

Das nachfolgende Bild zeigt die Einstellmöglichkeiten in der ETS-Software:

| Verhalten bei Sperren    | AUS            |
|--------------------------|----------------|
| Verhalten bei Entsperren | EIN            |
|                          | AUS            |
|                          | EIN            |
|                          | keine Änderung |

Abbildung 4: Sperrfunktionen

#### Die nachfolgende Tabelle zeigt die Auswahlmöglichkeiten für die Sperrfunktionen:

| ETS-Text                 | Wertebereich                       | Kommentar           |
|--------------------------|------------------------------------|---------------------|
|                          | [Defaultwert]                      |                     |
| Verhalten bei Sperren    | EIN                                | Verhalten auf einen |
|                          | AUS                                | Sperrvorgang        |
|                          | <ul> <li>keine Änderung</li> </ul> |                     |
| Verhalten bei Entsperren | EIN                                | Verhalten auf einen |
|                          | AUS                                | Enstperrvorgang     |
|                          | <ul> <li>keine Änderung</li> </ul> |                     |

Tabelle 6: Auswahlmöglichkeiten Sperren/Entsperren

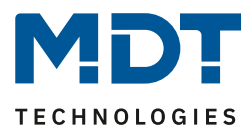

Der Sperrvorgang wir aktiv, sobald dem zugehörigen Kommunikationsobjekt eine logische "1" zugewiesen wird. Wird dem Sperrobjekt anschließend eine logische "0" zugewiesen, so wird der Kanal wieder entsperrt.

Durch den Parameter "Verhalten bei Sperren" wird dem Ausgang eine Funktion bei aktiver Sperrfunktion zugewiesen. Dies kann sein, dass sich der Ausgang bei aktiver Sperrfunktion aus-bzw. einschaltet oder mit keiner Änderung auf den Sperrvorgang reagiert. Gleiche Einstellungen lassen sich auch für das Entsperren parametrieren. Das Verhalten bei Entsperren beschreibt die Reaktion auf die Aufhebung der Sperrfunktion.

Die nachfolgende Tabelle zeigt das zugehörige Kommunikationsobjekt:

| Nummer                                          | Name    | Größe | Verwendung                  |
|-------------------------------------------------|---------|-------|-----------------------------|
| 2                                               | Sperren | 1 Bit | Objekt für den Sperrvorgang |
| Taballa 7. Kanana milatiana akiala Caamfundaian |         |       |                             |

Tabelle 7: Kommunikationsobjekt Sperrfunktion

Das nachfolgende Diagramm beschreibt den Sperrvorgang, wenn für das "Verhalten bei Sperren" EIN parametriert wurde und für das "Verhalten bei Entsperren" AUS parametriert wurde:

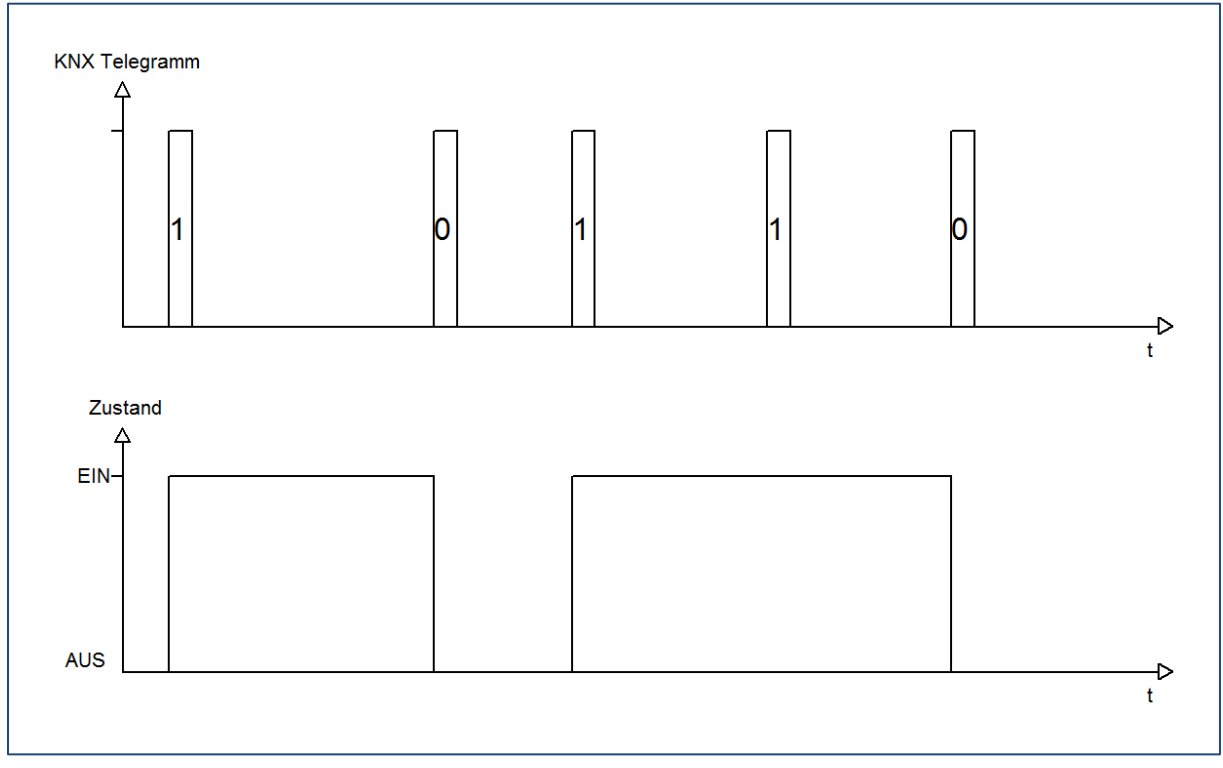

Das KNX-Telegramm zeigt, welche Wert dem Sperrobjekt gesendet wurden. Auf die Aktivierung (=Sendung einer logischen "1") reagiert der dazugehörige Kanal mit dem Einschalten dieses Kanals. Wird der Sperrvorgang deaktiviert (=Sendung einer logischen "0") so wird der dazugehörige Kanal wieder ausgeschaltet.

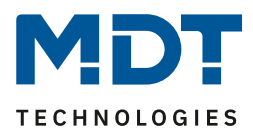

#### **4.2 Schaltausgang**

Wird ein Kanal als Schaltausgang ausgewählt, so erscheint dieser z.B. als Kanal A Schalten. Bei Aufruf dieses Kanals sind folgende Parametrierungsmöglichkeiten, welche für alle Kanäle identisch sind, vorhanden:

| Betrieb als                                   | Schließer 🔹         |
|-----------------------------------------------|---------------------|
| Einschaltverzögerung [s]                      | 0                   |
| Ausschaltverzögerung [s]                      | 0                   |
| Zyklisches Senden des aktuellen Istwertes [s] | 0                   |
| Verhalten bei Sperren                         | EIN                 |
| Verhalten bei Entsperren                      | keine Änderung 🔹    |
| Zentralfunktion                               | aktiv 🔹             |
| Logikfunktionen                               | mit zwei Objekten 🔹 |
| Logische Operation                            | ODER •              |
| Szene                                         | aktiv               |

Abbildung 5: Parameter Schaltausgang

| 8                        |                                                                                      | 8                                                                                                    |
|--------------------------|--------------------------------------------------------------------------------------|----------------------------------------------------------------------------------------------------|
| ETS-Text                 | Wertebereich<br>[Defaultwert]                                                        | Kommentar                                                                                                    |
| Betriebsart als          | <ul><li>Schließer</li><li>Öffner</li></ul>                                           | Betriebsart des jeweiligen Ausgangs                                                                                               |
| Einschaltverzögerung     | 030000 sek<br>[ <b>0=keine Verzögerung</b> ]                                         | Einschaltverzögerung in Sekunden                                                                                                  |
| Ausschaltverzögerung     | 030000 sek<br>[ <b>0=keine Verzögerung]</b>                                          | Ausschaltverzögerung in Sekunden                                                                                                  |
| Zentrales Schalten       | <ul> <li>nicht aktiv</li> <li>aktiv</li> </ul>                                       | Zentralfunktion                                                                                                    |
| Verhalten bei Sperren    | <ul> <li>AUS</li> <li>EIN</li> <li>keine Änderung</li> </ul>                         | Verhalten auf Sperrvorgang                                                                                                    |
| Verhalten bei Entsperren | <ul> <li>AUS</li> <li>EIN</li> <li>keine Änderung</li> </ul>                         | Verhalten auf Entsperrvorgang                                                                                                    |
| Logikfunktion            | <ul> <li>nicht aktiv</li> <li>mit einem Objekt</li> <li>mit zwei Objekten</li> </ul> | Verknüpfung mit Logikfunktion                                                                                                    |
| Logikoperation           | <ul> <li>Oder</li> <li>Und</li> </ul>                                                | Auswahl der gewünschten<br>Logikfunktion<br>kann nur bei aktivierter Logik<br>ausgewählt werden                                   |
| Szene                    | <ul> <li>nicht aktiv</li> <li>aktiv</li> </ul>                                       | Ansteuerung von Szenen<br>Wird dieser Wert auf aktiv gesetzt, so<br>wird eine zusätzliche Seite<br>eingeblendet.<br>(siehe 2.6.4) |

Die Tabelle zeigt für den Zustand Schaltausgang alle möglichen Parametereinstellungen:

Tabelle 8: Parameter Schalten

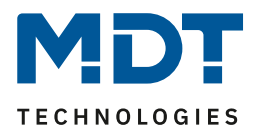

Die nachfolgenden Parameter, mit der Überschrift 4.3.x, sind nur für die Funktion "Schaltausgang" verfügbar.

#### 4.2.1 Ein-/Ausschaltverzögerung

Das nachfolgende Bild zeigt die Einstellmöglichkeiten in der ETS-Software:

| Einschaltverzögerung [s] | 0 | ▲<br>▼          |
|--------------------------|---|-----------------|
| Ausschaltverzögerung [s] | 0 | <b>[030000]</b> |

Abbildung 6: Ein-/Ausschaltverzögerung

Durch die Einschaltverzögerung wird ein verzögertes Einschalten des Schaltausgang bewirkt. Damit schaltet der Ausgang erst zu einem bestimmten Zeitpunkt, nachdem der Einschalt-Befehl erfolgt ist. Die Ausschaltverzögerung arbeitet nach dem gleichen Prinzip, wie die Einschaltverzögerung. Sie bewirkt ein zeitverzögertes Ausschalten.

Ein- und Ausschaltverzögerung können kombiniert werden.

Das nachfolgende Diagramm zeigt die Kombination einer Ein- und Ausschaltverzögerung:

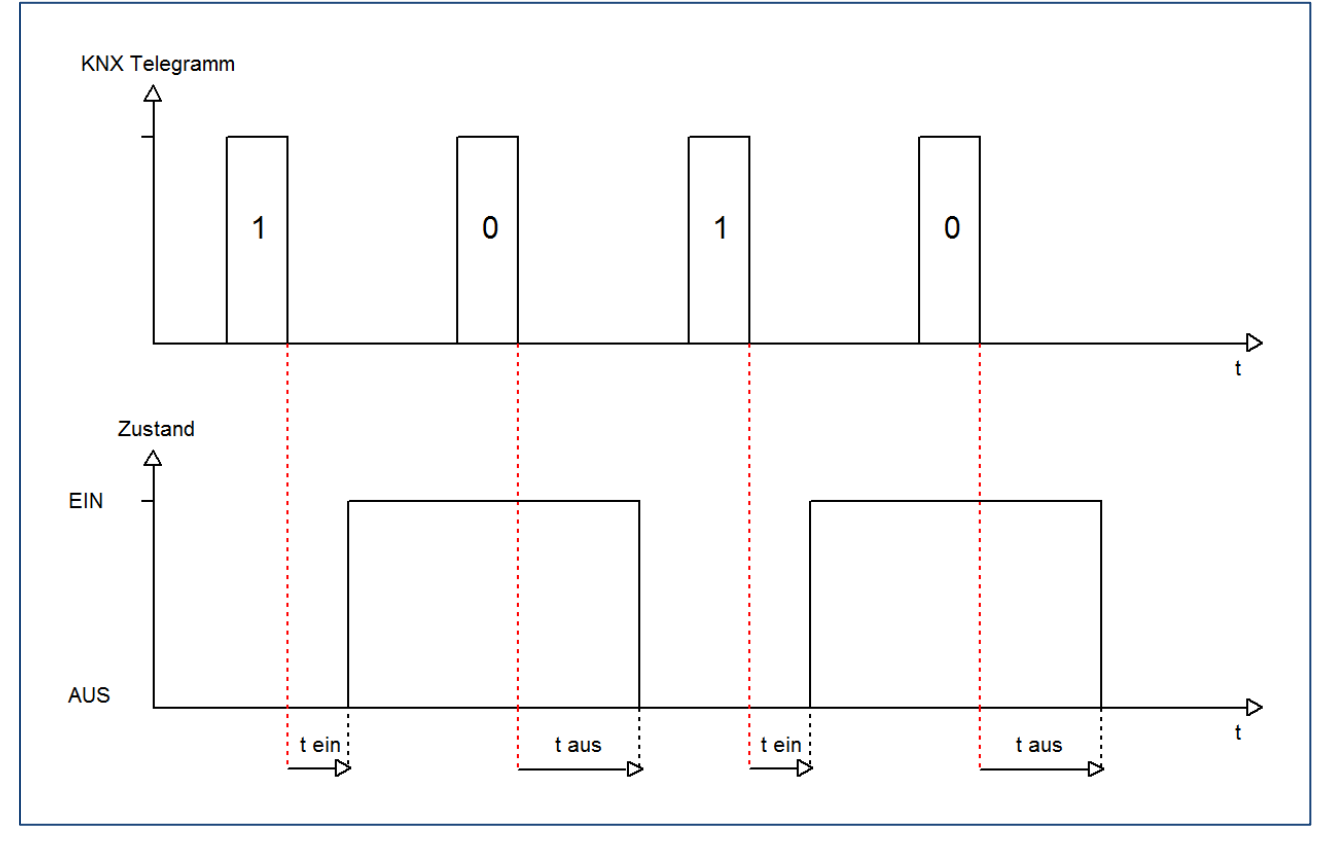

#### 4.2.2 Logikfunktionen

Das nachfolgende Bild zeigt die Einstellmöglichkeiten in der ETS-Software:

| Logikfunktionen    | mit zwei Objekten | • |
|--------------------|-------------------|---|
| Logische Operation | ODER              | • |
|                    | ODER              |   |
|                    | UND               |   |

Abbildung 7: Logikfunktionen

Bei der Logikfunktion kann ausgewählt werden zwischen einer Logikfunktion mit einem Objekt und einer Logikfunktion mit zwei Objekten. Des Weiteren kann die Logikfunktion als UND- oder als ODER-Funktion parametriert werden. Das nachfolgende Bild zeigt eine Übersicht über den prinzipiellen Logikaufbau mit 2 Objekten:

| Kommunikationsobjekt Logik 1          | > | &   |                   |
|---------------------------------------|---|-----|-------------------|
| Kommunikationsobjekt Logik 2          |   |     | <br>Relaisausgang |
| Kommunikationsobjekt Schalten Ein/Aus | > | >=1 |                   |

Abbildung 8: Übersicht Logikfunktion

Die Logikfunktion besteht somit aus den aktivierten Eingangsobjekten und dem Schaltobjekt für den jeweiligen Kanal. Der Ausgang der Logik ist der jeweilige Schalt-/Relaisausgang, also das physikalische Schalten des Kanals.

| Nummer | Name    | Größe | Verwendung                                |
|--------|---------|-------|-------------------------------------------|
| 6      | Logik 1 | 1 Bit | Logikobjekt 1, dient zur Einbindung einer |
|        |         |       | Logikfunktion                             |
| 7      | Logik 2 | 1 Bit | Logikobjekt 2, dient zur Einbindung einer |
|        |         |       | Logikfunktion                             |

Die nachfolgende Tabelle zeigt die dazugehörigen Kommunikationsobjekte:

**Tabelle 9: Kommunikationsobjekte Logik** 

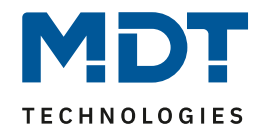

| UND-Verk | nüpfung |         | ODER-Verknüpfung |  |          |         |         |             |
|----------|---------|---------|------------------|--|----------|---------|---------|-------------|
| Schalten | Logik 1 | Logik 2 | Kanal            |  | Schalten | Logik 1 | Logik 2 | Kanal       |
| Ein/Aus  |         |         | geschaltet?      |  | Ein/Aus  |         |         | geschaltet? |
| 0        | 0       | 0       | Nein             |  | 0        | 0       | 0       | Nein        |
| 0        | 0       | 1       | Nein             |  | 0        | 0       | 1       | Ja          |
| 0        | 1       | 0       | Nein             |  | 0        | 1       | 0       | Ja          |
| 0        | 1       | 1       | Nein             |  | 0        | 1       | 1       | Ja          |
| 1        | 0       | 0       | Nein             |  | 1        | 0       | 0       | Ja          |
| 1        | 0       | 1       | Nein             |  | 1        | 0       | 1       | Ja          |
| 1        | 1       | 0       | Nein             |  | 1        | 1       | 0       | Ja          |
| 1        | 1       | 1       | Ja               |  | 1        | 1       | 1       | Ja          |
|          |         |         |                  |  |          |         |         |             |

Die nachfolgende Tabelle soll die beiden Logikfunktionen verdeutlichen:

Tabelle 10:Logikfunktionen

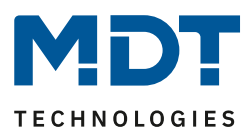

#### 4.2.3 Szenenfunktion

Wenn Raumfunktionen unterschiedlicher Gewerke (z.B. Licht, Heizung, Rollladen) mit einem Tastendruck oder einem Bedienbefehl gleichzeitig verändert werden sollen, dann bietet sich dazu die Szenenfunktion an. Mit dem Aufruf einer Szene können Sie z. B. die Raumbeleuchtung auf einen gewünschten Wert schalten oder dimmen, die Jalousien in eine gewünschte Position fahren und die Lamellen drehen, die Heizungsregelung auf Tagesbetrieb einstellen und die Stromversorgung für die Steckdosen eines Raumes zuschalten. Die Telegramme dieser Funktionen können nicht nur unterschiedliche Formate, sondern auch Werte mit unterschiedlicher Bedeutung haben (z. B. "O" bei Beleuchtung AUS und bei Jalousie ÖFFNEN). Ohne die Szenenfunktionen müssten Sie jedem Aktor ein getrenntes Telegramm senden, um die gleiche Einstellung zu erhalten.

Mit Hilfe der Szenenfunktion des Schaltaktors können Sie die Kanäle in eine Szenensteuerung einbinden. Dazu muss dem entsprechenden Speicherplatz (Szene A..H) der Wert zugeordnet werden. Pro Schaltausgang ist die Programmierung von bis zu 8 Szenen möglich. Wird in dem Schaltausgang die Szenenfunktion aktiviert, so erscheint für diesen Schaltausgang die dazugehörige Szenenkarte. Hier können die einzelnen Szenen aktiviert werden und Werte, Szenennummern und die Speicherfunktion EIN/AUS gesetzt werden.

Szenen werden durch den Empfang ihrer Szenennummer auf dem Szenenobjekt aktiviert. Ist in der Szene die Speicherfunktion aktiviert, so erfolgt die Abspeicherung der aktuellen Kanalwerte mit dem Objektwert der Szene. Die Kommunikationsobjekte von Szenen besitzen grundsätzlich die Größe 1 Byte.

Das nachfolgende Bild zeigt die Einstellmöglichkeiten in der ETS-Software, zur Aktivierung der Szenenfunktion:

| Szene | aktiv 🔹              |
|-------|----------------------|
|       | nicht aktiv<br>aktiv |
|       |                      |

**Abbildung 9: Szenenfunktion** 

Die nachfolgende Tabelle zeigt das zugehörige Kommunikationsobjekt:

| Nummer | Name  | Größe  | Verwendung                  |
|--------|-------|--------|-----------------------------|
| 4      | Szene | 1 Byte | Aufruf der jeweiligen Szene |
|        |       |        |                             |

Tabelle 11: Kommunikationsobjekt Szene

Um eine bestimmte Szene aufzurufen, muss an das Kommunikationsobjekt für die Szenenfunktion der Wert der jeweiligen Szene gesendet werden. Der Wert zum Szenenaufruf ist dabei jedoch immer um eine Zahl geringer als die eingestellte Szenennummer. Soll z.B. die Szene 1 aufgerufen werden, so muss eine 0 gesendet werden. Die Szenennummern können also die Werte von 1-64 haben, die Werte zum Aufruf der Szene jedoch nur von 0-63.

Wird in einem Binäreingang der Szenenaufruf aktiviert so muss im Binäreingang die gleiche Szenennummer wie im Schaltaktor eingestellt werden. Der Binäreingang sendet dann automatisch den richtigen Wert für den Szenenaufruf.

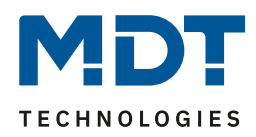

Für jeden Kanal sind 8 Speichermöglichkeiten für Szenen vorhanden. Diese 8 Speichersätze können den 64 möglichen Szenennummern frei zugeordnet werden.

| Szene speichern | gesperrt 🔹        |
|-----------------|-------------------|
| Szene Nummer A  | nicht verwenden 🔹 |
| Szene A         | EIN               |
| Szene Nummer B  | nicht verwenden 🔹 |
| Szene B         | AUS 🔹             |
| Szene Nummer C  | nicht verwenden 🔹 |
| Szene C         | AUS 🔹             |
| Szene Nummer D  | nicht verwenden 🔹 |
| Szene D         | AUS 🔹             |
| Szene Nummer E  | nicht verwenden 🔹 |
| Szene E         | AUS 🔹             |
| Szene Nummer F  | nicht verwenden 🔹 |
| Szene F         | AUS 🔹             |
| Szene Nummer G  | nicht verwenden 🔹 |
| Szene G         | AUS 🔹             |
| Szene Nummer H  | nicht verwenden 🔹 |
| Szene H         | AUS 🔹             |

Abbildung 10: Unterfunktion Szene

Die Tabelle zeigt die möglichen Szeneneinstellungen, welche für alle Kanäle identisch sind und bei aktivierter Szene im Schaltausgang möglich sind:

| ETS-Text        | Wertebereich                    | Kommentar                              |
|-----------------|---------------------------------|----------------------------------------|
|                 | [Defaultwert]                   |                                        |
| Szene speichern | gesperrt                        | Lernen von Szenarios; Speicherfunktion |
|                 | <ul> <li>freigegeben</li> </ul> | freigeben, sperren                     |
| Szene A         | AUS                             | Reaktion des angewählten Kanals auf    |
|                 | EIN                             | den Aufruf dieser Szene                |
| Szene Nummer A  | 1-64                            | Szenennummer; Ansprechwert =           |
|                 | [1]                             | Szenennummer um 1 herabgesetzt         |
| Szene B         | AUS                             | Reaktion des angewählten Kanals auf    |
|                 | EIN                             | den Aufruf dieser Szene                |
| Szene Nummer B  | 1-64                            | Szenennummer; Ansprechwert =           |
|                 | [2]                             | Szenennummer um 1 herabgesetzt         |
| Szene C         | AUS                             | Reaktion des angewählten Kanals auf    |
|                 | EIN                             | den Aufruf dieser Szene                |
| Szene Nummer C  | 1-64                            | Szenennummer; Ansprechwert =           |
|                 | [3]                             | Szenennummer um 1 herabgesetzt         |
| Szene D         | AUS                             | Reaktion des angewählten Kanals auf    |
|                 | EIN                             | den Aufruf dieser Szene                |
| Szene Nummer D  | 1-64                            | Szenennummer; Ansprechwert =           |
|                 | [4]                             | Szenennummer um 1 herabgesetzt         |
| Szene E         | AUS                             | Reaktion des angewählten Kanals auf    |
|                 | EIN                             | den Aufruf dieser Szene                |
| Szene Nummer E  | 1-64                            | Szenennummer; Ansprechwert =           |
|                 | [5]                             | Szenennummer um 1 herabgesetzt         |
| Szene F         | AUS                             | Reaktion des angewählten Kanals auf    |
|                 | EIN                             | den Aufruf dieser Szene                |
| Szene Nummer F  | 1-64                            | Szenennummer; Ansprechwert =           |
|                 | [6]                             | Szenennummer um 1 herabgesetzt         |
| Szene G         | AUS                             | Reaktion des angewählten Kanals auf    |
|                 | EIN                             | den Aufruf dieser Szene                |
| Szene Nummer G  | 1-64                            | Szenennummer; Ansprechwert =           |
|                 | [7]                             | Szenennummer um 1 herabgesetzt         |
| Szene H         | AUS                             | Reaktion des angewählten Kanals auf    |
|                 | EIN                             | den Aufruf dieser Szene                |
| Szene Nummer H  | 1-64                            | Szenennummer; Ansprechwert =           |
|                 | [8]                             | Szenennummer um 1 herabgesetzt         |

Tabelle 12: Parameter Szene

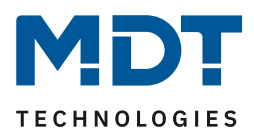

Wird ein Kanal als Szene ausgewählt, so erscheint ein Unterpunkt Szene für diesen Kanal. In diesem Unterpunkt kann dem Kanal dann für den Aufruf der jeweiligen Szene (A-H) eine Reaktion, EIN oder AUS, zugewiesen werden (siehe Bild 14, Tabelle 17). Jeder Kanal kann auf 8 verschiedene Szenen reagieren. Durch Senden des Ansprechwertes, für die jeweilige Szene, wird die Szene aufgerufen und der Kanal nimmt seinen parametrierten Zustand an. Dabei wird auch die individuelle Parametrierung des jeweiligen Kanals berücksichtigt. Soll der Kanal zum Beispiel beim Aufruf der Szene A eingeschaltet werden und ist gleichzeitig bei diesem Kanal eine Einschaltverzögerung von 5s parametriert, so wird der Kanal 5s nach Aufruf der Szene A eingeschaltet.

Bei der Programmierung ist zu beachten, dass wenn 2 oder mehr Kanäle auf die gleiche Szenennummer reagieren sollen, die Kommunikationsobjekte für die Szenen in den gleichen Gruppenadressen untergebracht wurden. Durch Senden des Ansprechwertes für die Szene, werden dann alle Kanäle angesprochen. Bei der Programmierung der Szenenfunktion macht eine Aufteilung nach den Szenen Sinn, um die Programmierung übersichtlich zu gestalten. Falls ein Kanal nun auf 8 Szenen reagieren soll, so wird das zugehörige Kommunikationsobjekt auch in 8 Gruppenadressen eingebunden.

| Hauptgruppen<br>□ 1 Gebäude<br>□ 2 0 Test | Objekt                                                                                | Gerät                                                                                                    | Senden           | K           | L | S           | Ü           | Α           |
|-------------------------------------------|---------------------------------------------------------------------------------------|----------------------------------------------------------------------------------------------------|------------------|-------------|---|-------------|-------------|-------------|
|                                           | 武식: Kanal A - Scene                                                                   | 1.1.2 AKI-1216.01 Schaltaktor 12-fach                                                                                            | S                | K           | - | S           | -           | -           |
|                                           | न्निद्री12: Kanal B - Scene                                                           | 1.1.2 AKI-1216.01 Schaltaktor 12-fach                                                                                            | S                | K           | - | S           | -           | -           |
| I Szene A                                 | 房忒 36: Kanal E - Scene                                                                | 1.1.2 AKI-1216.01 Schaltaktor 12-fach                                                                                            | S                | K           | - | S           | -           | -           |
| Z SZENE D                                 |                                                                                       |                                                                                                    | -                |             |   | -           |             |             |
|                                           | 률목28: Kanal D - Scene                                                                 | 1.1.2 AKI-1216.01 Schaltaktor 12-fach                                                                                            | S                | K           | - | S           | -           | -           |
| Bi Hauptgruppen                           | JAZ 28: Kanal D - Scene<br>Objekt                                                     | 1.1.2 AKI-1216.01 Schaltaktor 12-fach<br>Gerät                                                                                   | S<br>Senden      | ĸ           | L | s           | Ü           | A           |
| Hauptgruppen<br>⊟-⊠ 1 Gebäude             | 정경28: Kanal D - Scene<br>Objekt<br>武길28: Kanal D - Scene                              | 1.1.2 AKI-1216.01 Schaltaktor 12-fach<br>Gerät<br>1.1.2 AKI-1216.01 Schaltaktor 12-fach                                          | S<br>Senden      | к<br>к<br>к | L | s<br>s<br>s | Ü           | -<br>A<br>- |
| Hauptgruppen<br>                          | 정말감 28: Kanal D - Scene<br>Objekt<br>과국 28: Kanal D - Scene<br>과국 20: Kanal C - Scene | 1.1.2 AKI-1216.01 Schaltaktor 12-fach<br>Gerät<br>1.1.2 AKI-1216.01 Schaltaktor 12-fach<br>1.1.2 AKI-1216.01 Schaltaktor 12-fach | S<br>Senden<br>S | K<br>K<br>K | L | s<br>s<br>s | Ü<br>-<br>- | A<br>-<br>- |

Die folgenden Bilder sollen diese Aufteilung verdeutlichen:

Abbildung 11: Szenenprogrammierung

Da die Kanäle A und D auf den Aufruf der Szene A und der Szene B reagieren sollen, wurden diese in beide Gruppenadressen eingebunden.

Des Weiteren kann für jeden Kanal unter dem Menüpunkt "Szene speichern" ausgewählt werden, ob die Speicherfunktion freigegeben wird oder gesperrt wird. Durch die Speicherfunktion ist es über einen Binäreingang nicht nur möglich die Szene aufzurufen, sondern auch über einen langen Tastendruck, die aktuellen Werte des Schaltaktors (EIN oder AUS) für diese Szene abzuspeichern. Alte Werte der Szene werden durch diese Funktion überschrieben.

| Szelle | Abruleii |      | Speichern |      |  |
|--------|----------|------|-----------|------|--|
|        | Hex.     | Dez. | Hex.      | Dez. |  |
| 1      | 0x00     | 0    | 0x80      | 128  |  |
| 2      | 0x01     | 1    | 0x81      | 129  |  |
| 3      | 0x02     | 2    | 0x82      | 130  |  |
| 4      | 0x03     | 3    | 0x83      | 131  |  |
| 5      | 0x04     | 4    | 0x84      | 132  |  |
| 6      | 0x05     | 5    | 0x85      | 133  |  |
| 7      | 0x06     | 6    | 0x86      | 134  |  |
| 8      | 0x07     | 7    | 0x87      | 135  |  |
| 9      | 0x08     | 8    | 0x88      | 136  |  |
| 10     | 0x09     | 9    | 0x89      | 137  |  |
| 11     | 0x0A     | 10   | 0x8A      | 138  |  |
| 12     | 0x0B     | 11   | 0x8B      | 139  |  |
| 13     | 0x0C     | 12   | 0x8C      | 140  |  |
| 14     | 0x0D     | 13   | 0x8D      | 141  |  |
| 15     | 0x0E     | 14   | 0x8E      | 142  |  |
| 16     | 0x0F     | 15   | 0x8F      | 143  |  |
| 17     | 0x10     | 16   | 0x90      | 144  |  |
| 18     | 0x11     | 17   | 0x91      | 145  |  |
| 19     | 0x12     | 18   | 0x92      | 146  |  |
| 20     | 0x13     | 19   | 0x93      | 147  |  |
| 21     | 0x14     | 20   | 0x94      | 148  |  |
| 22     | 0x15     | 21   | 0x95      | 149  |  |
| 23     | 0x16     | 22   | 0x96      | 150  |  |
| 24     | 0x17     | 23   | 0x97      | 151  |  |
| 25     | 0x18     | 24   | 0x98      | 152  |  |
| 26     | 0x19     | 25   | 0x99      | 153  |  |
| 27     | 0x1A     | 26   | 0x9A      | 154  |  |
| 28     | 0x1B     | 27   | 0x9B      | 155  |  |
| 29     | 0x1C     | 28   | 0x9C      | 156  |  |
| 30     | 0x1D     | 29   | 0x9D      | 157  |  |
| 31     | 0x1E     | 30   | 0x9E      | 158  |  |
| 32     | 0x1F     | 31   | 0x9F      | 159  |  |

Um eine Szene aufzurufen oder einen neuen Wert für die Szene zu speichern wird der entsprechende Code an das zugehörige Kommunikationsobjekt für die Szene gesendet:

Tabelle 13: Szenenaufruf und Speichern

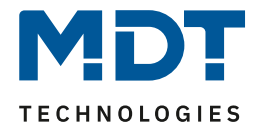

## 4.3 Treppenlicht

Wird ein Kanal als Treppenlicht ausgewählt, so erscheint dieser z.B. als Kanal B Treppenlicht. Bei Aufruf dieses Kanals sind folgende Parametrierungsmöglichkeiten, welche für alle Kanäle identisch sind, vorhanden:

| Schließer 🔹      |
|------------------|
| 120              |
| aktiv 🔹          |
| 1                |
| 10               |
| 0                |
| keine Änderung 🔹 |
| keine Änderung 🔹 |
| nicht aktiv 🔹    |
|                  |

Abbildung 12: Parameter Treppenlicht

| ETS-Text                    | Wertebereich<br>[Defaultwert]                                | Kommentar                                                                                                    |
|-----------------------------|--------------------------------------------------------------|----------------------------------------------------------------------------------------------------|
| Betriebsart als             | <ul> <li>Schließer</li> <li>Öffner</li> </ul>                | Betriebsart des jeweiligen Ausgangs                                                                                                    |
| Treppenlichtzeit in [s]     | 065535 sek<br><b>[120 sek]</b>                               | Dauer des Einschaltvorgangs                                                                                                    |
| Vorwarnung                  | <ul> <li>nicht aktiv</li> <li>aktiv</li> </ul>               | aktiviert die Vorwarnfunktion                                                                                                    |
| Warndauer in [s]            | 065535 sek<br><b>[120 sek]</b>                               | Dauer der Warnung                                                                                                    |
| Vorwarnzeit in [s]          | 065535 sek<br><b>[120 sek]</b>                               | Einstellung wie lange das Licht nach der<br>Warnung noch eingeschaltet bleiben<br>soll<br>Gesamtdauer des Schaltvorgangs ist die<br>Summe aus Treppenlicht, Warndauer<br>und Vorwarnzeit. |
| Verlängern bei Treppenlicht | <ul> <li>nicht aktiv</li> <li>aktiv</li> </ul>               | Aktivierung einer möglichen<br>Verlängerung des Treppenlichts                                                                                                    |
| Zentrales Schalten          | <ul> <li>nicht aktiv</li> <li>aktiv</li> </ul>               | Aktivierung der Zentralfunktion                                                                                                    |
| Verhalten bei Sperren       | <ul> <li>AUS</li> <li>EIN</li> <li>keine Änderung</li> </ul> | Verhalten auf Sperrvorgang                                                                                                    |
| Verhalten bei Entsperren    | <ul> <li>AUS</li> <li>EIN</li> <li>keine Änderung</li> </ul> | Verhalten auf Entsperrvorgang                                                                                                    |

Die Tabelle zeigt, für den Zustand Treppenlicht, alle möglichen Parametereinstellungen:

Tabelle 14: Parameter Treppenlicht

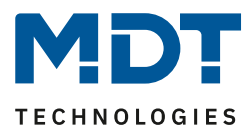

Die nachfolgenden Parameter, mit der Überschrift 4.4.x, sind nur für die Funktion "Treppenlicht" verfügbar.

#### 4.3.1 Treppenlichtfunktion/ Treppenlichtzeit

Das nachfolgende Bild zeigt die Einstellmöglichkeiten in der ETS-Software:

| Kanal A Treppenlicht    |               |  |
|-------------------------|---------------|--|
| Betrieb als             | Schließer 🗸   |  |
| Treppenlichtzeit in [s] | 120           |  |
| Vorwarnung              | nicht aktiv 👻 |  |

Abbildung 13: Treppenlichtzeit

Die Treppenlichtfunktion wird aktiviert, sobald einem Kanal der Zustand Treppenlicht, in der Kanalauswahl, zugewiesen wird. Die Treppenlichtfunktion ermöglicht ein automatisches Ausschalten des Schaltausgangs nach einer voreingestellten Zeit. Die Treppenlichtzeit ist frei parametrierbar. An die Treppenlichtfunktion schließen sich weitere Funktionsmöglichkeiten an, welche im folgenden beschrieben werden und einzeln aktiviert, bzw. deaktiviert werden können.

Die nachfolgende Tabelle zeigt das zugehörige Kommunikationsobjekt:

|                                                      | Nummer | Name         | Größe | Verwendung                      |
|------------------------------------------------------|--------|--------------|-------|---------------------------------|
| 2 Treppenlicht 1 Bit Aufruf der Treppenlichtfunktion | 2      | Treppenlicht | 1 Bit | Aufruf der Treppenlichtfunktion |

Tabelle 15: Kommunikationsobjekt Treppenlicht

#### 4.3.2 Vorwarnung und Warnung

Das nachfolgende Bild zeigt die Einstellmöglichkeiten in der ETS-Software:

| Vorwarnung         | aktiv | •        |
|--------------------|-------|----------|
| Warndauer in [s]   | 1     | [030000] |
| Vorwarnzeit in [s] | 10    | ×        |

Abbildung 14: Warndauer & Vorwarnzeit

Die Warnfunktion wird aktiviert, sobald in dem als Treppenlicht ausgewählten Kanal der Parameter Vorwarnung auf aktiv gesetzt wird. Anschließend können die Warndauer und die Vorwarnzeit parametriert werden. Die Warnfunktion dient der Warnung, dass die Treppenlichtzeit fast abgelaufen ist und der Ausgang gleich abgeschaltet wird. Dies geschieht durch ein Abschalten des Ausgangs für den Zeitraum der parametrierten Warndauer. Hier empfiehlt sich ein relativ kleiner Wert von 1-3s. Nachdem diese Warnung abgeklungen ist, wird das Licht wieder für die eingestellte Vorwarnzeit eingeschaltet. Durch diese Vorwarnzeit bleibt so die Möglichkeit die Treppenlichtzeit zu verlängern, falls diese Funktion aktiviert wurde, oder das Treppenhaus zu verlassen. Hier empfiehlt sich eine dynamische Programmierung nach den vorliegenden Gegebenheiten (nächster Lichtaschalter, Länge des Treppenhauses, etc.). Die Gesamtschaltzeit des Schaltvorgangs ergibt sich somit aus der Addition der drei Zeiten, was die nachfolgende Grafik verdeutlichen soll:

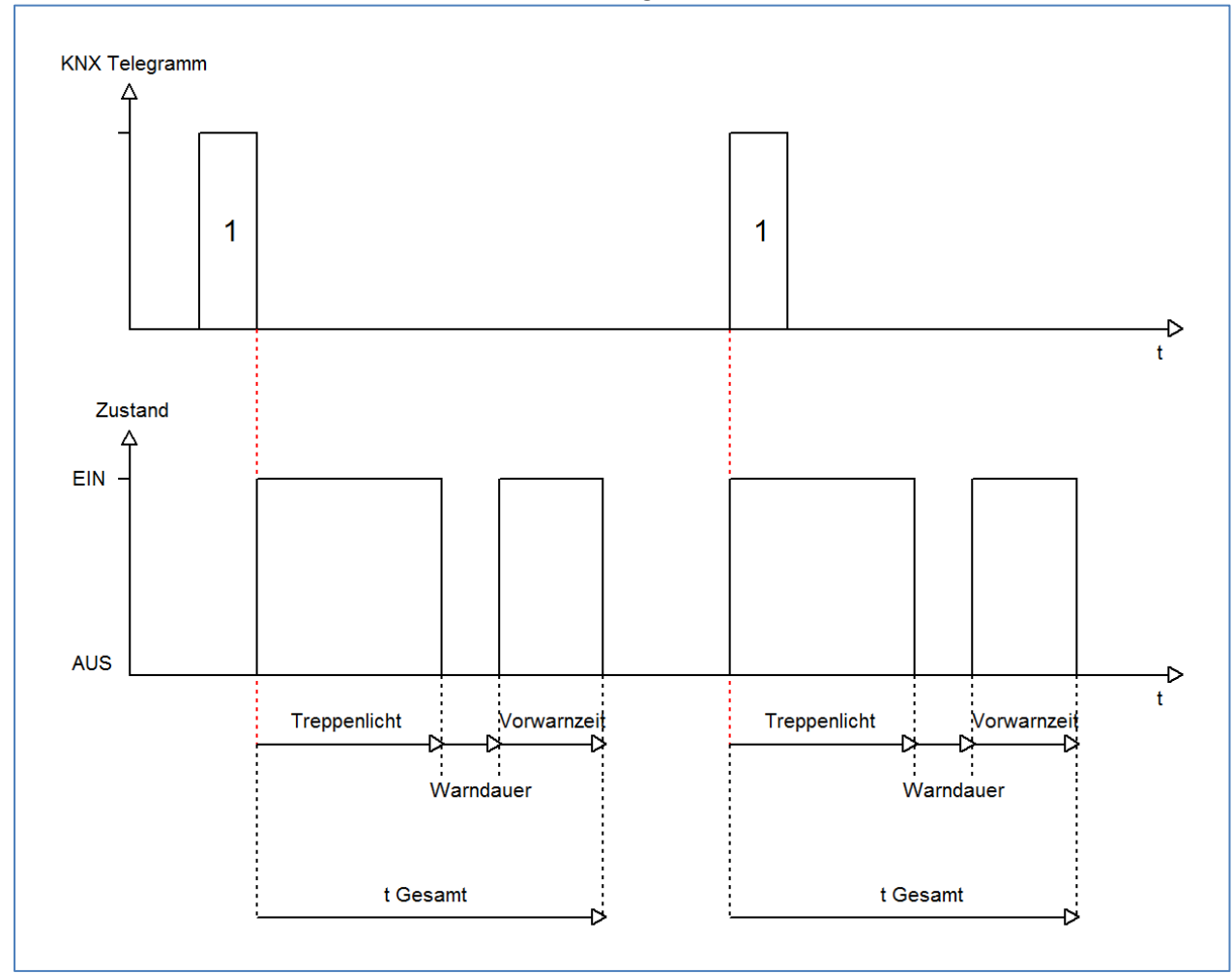

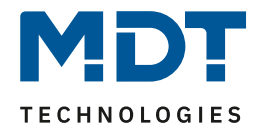

#### 4.3.3 Manuelles Ausschalten

Das nachfolgende Bild zeigt die Einstellmöglichkeiten in der ETS-Software:

| Manuelles Ausschalten | nicht aktiv |
|-----------------------|-------------|
|                       | nicht aktiv |
|                       | aktiv       |
|                       |             |
|                       |             |

Abbildung 15: manuelles Ausschalten

Ist diese Funktion aktiviert, so kann der Kanal auch vor Ablauf der eingestellten Treppenlichtzeit abgeschaltet werden. Dazu muss dem Kanal eine logische 0 gesendet werden. Ist diese Funktion nicht aktiviert, so schaltet der Kanal immer erst nach Ablauf der Treppenlichtzeit ab.

#### 4.3.4 Verlängern bei Treppenlicht

Das nachfolgende Bild zeigt die Einstellmöglichkeiten in der ETS-Software:

| Verlängern bei Treppenlicht | nicht aktiv 👻 |
|-----------------------------|---------------|
|                             | nicht aktiv   |
|                             | aktiv         |

Abbildung 16: Verlängern bei Treppenlicht

Durch Aktivieren dieser Funktion ist die Treppenlichtzeit nachtriggerbar. Das heißt sobald der Kanal aktiviert ist und die Treppenlichtzeit, bereits z.B. zu 2/3 abgelaufen ist, wird die Treppenlichtzeit bei erneutem Ansprechen des Kanals erneut von vorne gestartet.

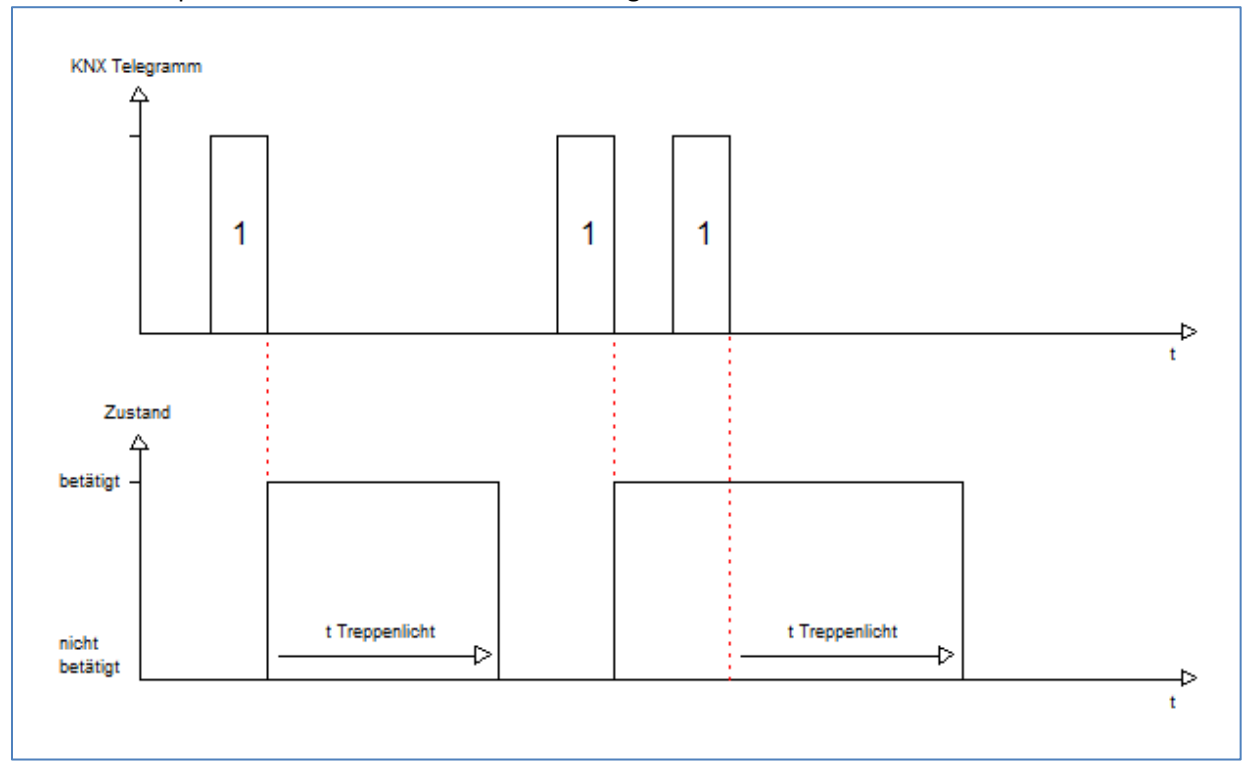

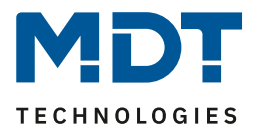

# **5 Parameter - Messung**

Die folgenden Parameter sind nur in der Funksteckdose mit Wirkleistungszähler, RF-AZK1ST.01, verfügbar.

### 5.1 Wirkleistungsmessung

Das folgende Bild zeigt das Menü Wirkleistungsmessung:

| Wirkleistungsmessung aktivieren          | ja 🔹                                   |
|------------------------------------------|----------------------------------------|
| Objektauswahl                            | 4Byte Gleitkommawert in W (DPT 14.056) |
| Wert bei Änderung senden                 | 7%                                     |
| Zykisch senden                           | nicht senden 🔹                         |
|                                          |                                        |
| Überwachung Lastüberschreitung           | aktiv                                  |
| Wert für Lastüberschreitung in W [03680] | 100                                    |
| Hysterese in %                           | 10                                     |
| Verhalten bei Überschreiten              | AUS-Telegramm senden 🔹                 |
| Verhalten bei nicht Überschreiten        | nichts senden 🔹                        |
| Zykisch senden                           | nicht senden 🔹                         |
| Verweilzeit in Überschreitung in sec.    | 0                                      |
|                                          |                                        |
| Überwachung Lastunterschreitung          | nicht aktiv                            |

Abbildung 17: Menü Wirkleistungsmessung

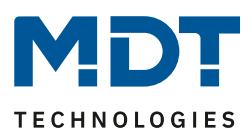

Die nachfolgende Tabelle zeigt die möglichen Einstellungen:

| ETS-Text                        | Wertebereich                                 | Kommentar                              |  |  |  |  |
|---------------------------------|----------------------------------------------|----------------------------------------|--|--|--|--|
|                                 | [Defaultwert]                                |                                        |  |  |  |  |
| Allgemeine Einstellungen:       |                                              |                                        |  |  |  |  |
| Objektauswahl                   | 4 Byte Gleitkommawert in                     | definiert das Kommunikationsobjekt in  |  |  |  |  |
|                                 | W (DPT14.056)                                | dem die gemessene Wirkleistung         |  |  |  |  |
|                                 | <ul> <li>2 Byte Gleitkommawert in</li> </ul> | ausgegeben wird                        |  |  |  |  |
|                                 | kW (DPT9.024)                                |                                        |  |  |  |  |
| Wert bei Änderung senden        | nicht senden, 5%-75%                         | definiert die Sendebedingung für das   |  |  |  |  |
|                                 | [nicht senden]                               | Senden der aktuell gemessenen          |  |  |  |  |
|                                 |                                              | Wirkleistung                           |  |  |  |  |
| Wert zyklisch senden            | nicht senden, 5min-24h                       | definiert die Sendebedingung für das   |  |  |  |  |
|                                 | [nicht senden]                               | Senden der aktuell gemessenen          |  |  |  |  |
|                                 |                                              | Wirkleistung                           |  |  |  |  |
| Einstellungen für Lastüberwachu | ng(einstellbar für Lastunter- & Lasti        | überschreitung):                       |  |  |  |  |
| Wert für Lastüberschreitung/    | 0 - 3680                                     | definiert die Schwelle ab der eine     |  |  |  |  |
| Lastunterschreitung in W        |                                              | bestimmte Aktion für das               |  |  |  |  |
|                                 |                                              | Unterschreiten/Überschreiten           |  |  |  |  |
|                                 |                                              | ausgeführt wird                        |  |  |  |  |
| Hysterese                       | 10-100%                                      | definiert die Hysterese für die        |  |  |  |  |
|                                 | [10%]                                        | Sendeschwelle                          |  |  |  |  |
| Verhalten bei Überschreiten/    | nichts senden                                | definiert die Aktion für das           |  |  |  |  |
| Unterschreiten                  | <ul> <li>Ein-Telegramm senden</li> </ul>     | Unterschreiten/Überschreiten der       |  |  |  |  |
|                                 | <ul> <li>Aus-Telegramm senden</li> </ul>     | eingestellten Schwelle:                |  |  |  |  |
|                                 | <ul> <li>Ein-Telegramm senden und</li> </ul> | Ein-/Aus-Telegramm senden: Das         |  |  |  |  |
|                                 | Kanal abschalten                             | dazugehörige Objekt sendet das         |  |  |  |  |
|                                 | <ul> <li>Aus-Telegramm senden</li> </ul>     | eingestellte Telegramm                 |  |  |  |  |
|                                 | und Kanal abschalten                         | Ein-/Aus-Telegramm senden und Kanal    |  |  |  |  |
|                                 |                                              | abschalten: Das dazugehörige Objekt    |  |  |  |  |
|                                 |                                              | sendet das eingestellte Telegramm und  |  |  |  |  |
|                                 |                                              | zusätzlich wird der Ausgang            |  |  |  |  |
|                                 |                                              | abgeschaltet                           |  |  |  |  |
| Verhalten bei nicht             | nichts senden                                | definiert die Aktion für das nicht     |  |  |  |  |
| Uberschreiten/ Unterschreiten   | <ul> <li>Ein-Telegramm senden</li> </ul>     | Unterschreiten/Uberschreiten der       |  |  |  |  |
|                                 | <ul> <li>Aus-Telegramm senden</li> </ul>     | eingestellten Schwelle; Beschreibung   |  |  |  |  |
|                                 | Ein-Telegramm senden und                     | siehe oben                             |  |  |  |  |
|                                 | Kanal abschalten                             |                                        |  |  |  |  |
|                                 | Aus-Telegramm senden                         |                                        |  |  |  |  |
|                                 | und Kanal abschalten                         |                                        |  |  |  |  |
| Zyklisch senden                 | nicht senden, 5min-24h                       | Das Telegramm für das Über-            |  |  |  |  |
|                                 | [nicht senden]                               | /Unterschreiten wird zyklisch gesendet |  |  |  |  |
| Verweilzeit in Überschreitung/  | 0-30000                                      | definiert eine Verweilzeit die der     |  |  |  |  |
| Unterschreitung in sec.         | [0]                                          | Ausgang in der Uber-/Unterschreitung   |  |  |  |  |
|                                 |                                              | vernarren muss bevor die jeweilige     |  |  |  |  |
|                                 |                                              | Aktion für das über-/unterschreiten    |  |  |  |  |
|                                 |                                              | ausgelöst wird                         |  |  |  |  |

Tabelle 16: Menü Wirkleistungsmessung

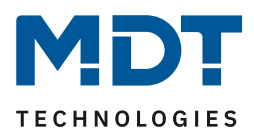

Die Wirkleistungsmessung ermöglicht durch gleichzeitige Messung von Strom und Spannung die Ausgabe der echten Wirkleistung. Es handelt sich bei dem ausgegebenen Wert somit nicht mehr um eine "theoretische" Leistung bei Nennspannung, sondern um die tatsächliche Leistung. Für die Wirkleistungsmessung kann eine Lastüberschreitung und eine Lastunterschreitung aktiviert werden und bei Erfüllen der Bedingung eine bestimmte Aktion ausgeführt werden. Die Hysterese bewirkt dabei eine Verschiebung der Abschaltschwelle. So bewirkt eine Hysterese von 10% und einem Wert für Lastüberschreitung von 100W, eine aktive Lastüberschreitung ab 100W, welche erst bei Unterschreiten von 90W wieder aufgehoben wird. Bei der Lastunterschreitung bewirkt eine Hysterese von 10% bei einem Wert für Lastunterschreitung von 100W, eine aktive Lastunterschreitung ab 100W, welche erst bei Überschreiten von 110W wieder aufgehoben wird. Die Verweilzeit in Überschreitung/Unterschreitung gibt an wie lange für den Ausgang eine Über-/Unterschreitung gemessen werden muss bevor die Aktion für Über-/Unterschreiten ausgelöst wird. So bewirkt eine Verweilzeit in Überschreitung von 10s bei einem Wert für Lastüberschreitung von 100W, dass für 10s ein Wert über 100W gemessen werden muss bevor die Aktion für das Überschreiten ausgelöst wurde. Dabei arbeitet die Verweilzeit mit dem Hysterese Ausgang. Wird also eine Überschreitung gemessen, so muss die Leistung unterhalb den Hysterese Wert fallen um die Verweilzeit zu stoppen.

| Name                | Größe                                                             | Verwendung                                                                        |
|---------------------|-------------------------------------------------------------------|-----------------------------------------------------------------------------------|
| Wirkleistung        | 2 Byte/                                                           | Ausgabe der gemessenen Wirkleistung                                               |
|                     | 4 Byte                                                            |                                                                                   |
| Lastüberschreitung  | 1 Bit                                                             | Melden einer Lastüberschreitung                                                   |
| Lastunterschreitung | 1 Bit                                                             | Melden einer Lastunterschreitung                                                  |
|                     | Name<br>Wirkleistung<br>Lastüberschreitung<br>Lastunterschreitung | NameGrößeWirkleistung2 Byte/4 ByteLastüberschreitung1 BitLastunterschreitung1 Bit |

Die nachfolgende Tabelle zeigt die zugehörigen Kommunikationsobjekte:

Tabelle 17: Kommunikationsobjekte Wirkleistungsmessung

### **5.2 Strommessung**

| Das folgende Bild zeigt das | Menü Strommessung: |
|-----------------------------|--------------------|
|-----------------------------|--------------------|

| Strommessung aktivieren                                                       | ja 🔹                   |
|-------------------------------------------------------------------------------|------------------------|
| Der gemessene Gesamtstrom setzt sich<br>zusammen aus Wirkstrom und Blindstrom | <-Tip                  |
| Objektauswahl                                                                 | Wert in mA (DPT 7.012) |
| Wert bei Änderung senden                                                      | 8% 🔹                   |
| Zykisch senden                                                                | nicht senden 🔹         |
|                                                                               |                        |
| Überwachung Stromüberschreitung                                               | aktiv                  |
| Wert für Stromüberschreitung in mA<br>[316000]                                | 100                    |
| Hysterese in %                                                                | 10                     |
| Verhalten bei Überschreiten                                                   | AUS-Telegramm senden   |
| Verhalten bei nicht Überschreiten                                             | nichts senden 🔹        |
| Zykisch senden                                                                | nicht senden 🔹         |
| Verweilzeit in Überschreitung in sec.                                         | 0                      |
| Überwachung Stromunterschreitung                                              | nicht aktiv            |

Abbildung 18: Menü Strommessung

Die nachfolgende Tabelle zeigt die möglichen Einstellungen:

| ETS-Text                  | Wertebereich                              | Kommentar                             |
|---------------------------|-------------------------------------------|---------------------------------------|
|                           | [Defaultwert]                             |                                       |
| Allgemeine Einstellungen: |                                           |                                       |
| Objektauswahl             | <ul> <li>Wert in mA (DPT7.012)</li> </ul> | definiert das Kommunikationsobjekt in |
|                           | <ul> <li>Gleitkommawert in mA</li> </ul>  | dem der gemessene Strom ausgegeben    |
|                           | (DPT9.021)                                | wird                                  |
|                           | <ul> <li>Gleitkommawert in A</li> </ul>   |                                       |
|                           | (DPT14.019)                               |                                       |
| Wert bei Änderung senden  | nicht senden, 5%-75%                      | definiert die Sendebedingung für das  |
|                           | [nicht senden]                            | Senden des aktuell gemessenen Stroms  |
| Wert zyklisch senden      | nicht senden, 5min-24h                    | definiert die Sendebedingung für das  |
|                           | [nicht senden]                            | Senden des aktuell gemessenen Stroms  |

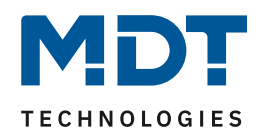

| Einstellungen für Stromüberwac | hung(einstellbar für Stromunter- &       | Stromüberschreitung):                  |
|--------------------------------|------------------------------------------|----------------------------------------|
| Wert für Lastüberschreitung/   | 3 - 16000                                | definiert die Schwelle ab der eine     |
| Lastunterschreitung in mA      |                                          | bestimmte Aktion für das               |
|                                |                                          | Unterschreiten/Überschreiten           |
|                                |                                          | ausgeführt wird                        |
| Hysterese                      | 10-100%                                  | definiert die Hysterese für die        |
|                                | [10%]                                    | Sendeschwelle                          |
| Verhalten bei Überschreiten/   | nichts senden                            | definiert die Aktion für das           |
| Unterschreiten                 | <ul> <li>Ein-Telegramm senden</li> </ul> | Unterschreiten/Überschreiten der       |
|                                | <ul> <li>Aus-Telegramm senden</li> </ul> | eingestellten Schwelle:                |
|                                | Ein-Telegramm senden und                 | Ein-/Aus-Telegramm senden: Das         |
|                                | Kanal abschalten                         | dazugehörige Objekt sendet das         |
|                                | <ul> <li>Aus-Telegramm senden</li> </ul> | eingestellte Telegramm                 |
|                                | und Kanal abschalten                     | Ein-/Aus-Telegramm senden und Kanal    |
|                                |                                          | abschalten: Das dazugehörige Objekt    |
|                                |                                          | sendet das eingestellte Telegramm und  |
|                                |                                          | zusätzlich wird der Ausgang            |
|                                |                                          | abgeschaltet                           |
| Verhalten bei nicht            | nichts senden                            | definiert die Aktion für das nicht     |
| Überschreiten/ Unterschreiten  | <ul> <li>Ein-Telegramm senden</li> </ul> | Unterschreiten/Überschreiten der       |
|                                | <ul> <li>Aus-Telegramm senden</li> </ul> | eingestellten Schwelle; Beschreibung   |
|                                | Ein-Telegramm senden und                 | siehe oben                             |
|                                | Kanal abschalten                         |                                        |
|                                | <ul> <li>Aus-Telegramm senden</li> </ul> |                                        |
|                                | und Kanal abschalten                     |                                        |
| Zyklisch senden                | nicht senden, 5min-24h                   | Das Telegramm für das Über-            |
|                                | [nicht senden]                           | /Unterschreiten wird zyklisch gesendet |
| Verweilzeit in Überschreitung/ | 0-30000                                  | definiert eine Verweilzeit die der     |
| Unterschreitung in sec.        | [0]                                      | Ausgang in der Über-/Unterschreitung   |
|                                |                                          | verharren muss bevor die jeweilige     |
|                                |                                          | Aktion für das Über-/unterschreiten    |
|                                |                                          | ausgelöst wird                         |

Tabelle 18: Menü Strommessung

Das Verhalten für die Hysterese und die Verweilzeit ist genauso wie unter 5.1 Wirkleistungsmessung geschrieben.

Die nachfolgende Tabelle zeigt die zugehörigen Kommunikationsobjekte:

| Nummer | Name                 | Größe   | Verwendung                       |
|--------|----------------------|---------|----------------------------------|
| 9      | Stromwert            | 2 Byte/ | Ausgabe des gemessenen Stroms    |
|        |                      | 4 Byte  |                                  |
| 15     | Stromüberschreitung  | 1 Bit   | Melden einer Lastüberschreitung  |
| 16     | Stromunterschreitung | 1 Bit   | Melden einer Lastunterschreitung |
|        |                      |         |                                  |

Tabelle 19: Kommunikationsobjekte Strommessung

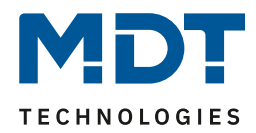

# 5.3 Spannungsmessung

#### Das folgende Bild zeigt das Menü Spannungsmessung:

| Spannungsmessung aktivieren                       | ja 🔹                   |
|---------------------------------------------------|------------------------|
| Wert bei Änderung senden                          | 8%                     |
| Zykisch senden                                    | nicht senden 🔹         |
|                                                   |                        |
| Überwachung Spannungsüberschreitung               | aktiv                  |
| Wert für Spannungsüberschreitung in V<br>[180300] | 240                    |
| Hysterese in %                                    | 10                     |
| Verhalten bei Überschreiten                       | nichts senden 🔹        |
| Verhalten bei nicht Überschreiten                 | AUS-Telegramm senden 🔹 |
| Zykisch senden                                    | nicht senden 🔹         |
| Verweilzeit in Überschreitung in sec.             | 0                      |
|                                                   |                        |
| Überwachung Spannungsunterschreitung              | nicht aktiv            |

Abbildung 19: Menü Spannungsmessung

#### Die nachfolgende Tabelle zeigt die möglichen Einstellungen:

| ETS-Text                  | Wertebereich           | Kommentar                            |
|---------------------------|------------------------|--------------------------------------|
|                           | [Defaultwert]          |                                      |
| Allgemeine Einstellungen: |                        |                                      |
| Wert bei Änderung senden  | nicht senden, 5%-75%   | definiert die Sendebedingung für das |
|                           | [nicht senden]         | Senden des aktuell gemessenen Stroms |
| Wert zyklisch senden      | nicht senden, 5min-24h | definiert die Sendebedingung für das |
|                           | [nicht senden]         | Senden des aktuell gemessenen Stroms |

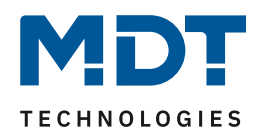

| Einstellungen für Spannungsüberwachung(einstellbar für Spannungsunter- & Spannungsüberschreitung): |                                              |                                        |  |
|----------------------------------------------------------------------------------------------------|----------------------------------------------|----------------------------------------|--|
| Wert für Lastüberschreitung/                                                                       | 180 - 300                                    | definiert die Schwelle ab der eine     |  |
| Lastunterschreitung in mA                                                                          |                                              | bestimmte Aktion für das               |  |
|                                                                                                    |                                              | Unterschreiten/Überschreiten           |  |
|                                                                                                    |                                              | ausgeführt wird                        |  |
| Hysterese                                                                                          | 10-100%                                      | definiert die Hysterese für die        |  |
|                                                                                                    | [10%]                                        | Sendeschwelle                          |  |
| Verhalten bei Überschreiten/                                                                       | nichts senden                                | definiert die Aktion für das           |  |
| Unterschreiten                                                                                     | <ul> <li>Ein-Telegramm senden</li> </ul>     | Unterschreiten/Überschreiten der       |  |
|                                                                                                    | <ul> <li>Aus-Telegramm senden</li> </ul>     | eingestellten Schwelle:                |  |
|                                                                                                    | <ul> <li>Ein-Telegramm senden und</li> </ul> | Ein-/Aus-Telegramm senden: Das         |  |
|                                                                                                    | Kanal abschalten                             | dazugehörige Objekt sendet das         |  |
|                                                                                                    | <ul> <li>Aus-Telegramm senden</li> </ul>     | eingestellte Telegramm                 |  |
|                                                                                                    | und Kanal abschalten                         | Ein-/Aus-Telegramm senden und Kanal    |  |
|                                                                                                    |                                              | abschalten: Das dazugehörige Objekt    |  |
|                                                                                                    |                                              | sendet das eingestellte Telegramm und  |  |
|                                                                                                    |                                              | zusätzlich wird der Ausgang            |  |
|                                                                                                    |                                              | abgeschaltet                           |  |
| Verhalten bei nicht                                                                                | nichts senden                                | definiert die Aktion für das nicht     |  |
| Uberschreiten/ Unterschreiten                                                                      | <ul> <li>Ein-Telegramm senden</li> </ul>     | Unterschreiten/Uberschreiten der       |  |
|                                                                                                    | <ul> <li>Aus-Telegramm senden</li> </ul>     | eingestellten Schwelle; Beschreibung   |  |
|                                                                                                    | <ul> <li>Ein-Telegramm senden und</li> </ul> | siehe oben                             |  |
|                                                                                                    | Kanal abschalten                             |                                        |  |
|                                                                                                    | <ul> <li>Aus-Telegramm senden</li> </ul>     |                                        |  |
|                                                                                                    | und Kanal abschalten                         |                                        |  |
| Zyklisch senden                                                                                    | nicht senden, 5min-24h                       | Das Telegramm für das Über-            |  |
|                                                                                                    | [nicht senden]                               | /Unterschreiten wird zyklisch gesendet |  |
| Verweilzeit in Uberschreitung/                                                                     | 0-30000                                      | definiert eine Verweilzeit die der     |  |
| Unterschreitung in sec.                                                                            | [0]                                          | Ausgang in der Uber-/Unterschreitung   |  |
|                                                                                                    |                                              | verharren muss bevor die jeweilige     |  |
|                                                                                                    |                                              | Aktion für das Über-/unterschreiten    |  |
|                                                                                                    |                                              | ausgelöst wird                         |  |

Tabelle 20: Menü Spannungsmessung

Das Verhalten für die Hysterese und die Verweilzeit ist genauso wie unter 5.1 Wirkleistungsmessung geschrieben.

Die nachfolgende Tabelle zeigt die zugehörigen Kommunikationsobjekte:

| 10 Spannungswert            | 4 Byte | Ausgabe der gemessenen Spannung  |
|-----------------------------|--------|----------------------------------|
| 15 Spannungsüberschreitung  | 1 Bit  | Melden einer Lastüberschreitung  |
| 16 Spannungsunterschreitung | 1 Bit  | Melden einer Lastunterschreitung |

Tabelle 21: Kommunikationsobjekte Spannungsmessung

### 5.4 Zähler

Das folgende Bild zeigt das Menü Zähler:

| Hauptzähler und Zwischenzähler aktivieren     | ja 🔹                    |
|-----------------------------------------------|-------------------------|
| Objektauswahl für Zwischenzähler              | Wert in Wh (DPT 13.010) |
| Zählerstand von Hauptzähler zykisch senden    | 10 min 🔹                |
| Zählerstand von Zwischenzähler zykisch senden | 5 min 🔹                 |
| Verhalten nach Busspannungswiederkehr         | kein Reset              |

Abbildung 20: Menü Zähler

#### Die nachfolgende Tabelle zeigt die möglichen Einstellungen:

| ETS-Text                       | Wertebereich                               | Kommentar                            |
|--------------------------------|--------------------------------------------|--------------------------------------|
|                                | [Defaultwert]                              |                                      |
| Objektauswahl für              | <ul> <li>Wert in Wh(DPT13.010)</li> </ul>  | definiert ob der Zwischenzähler in   |
| Zwischenzähler                 | <ul> <li>Wert in kWh(DPT13.013)</li> </ul> | Wattstunden oder Kilowattstunden     |
|                                |                                            | ausgegeben wird                      |
| Zählerstand von Hauptzähler    | nicht senden, 5min-24h                     | definiert die Sendebedingung für den |
| zyklisch senden                | [nicht senden]                             | Hauptzähler                          |
| Zählerstand von                | nicht senden, 5min-24h                     | definiert die Sendebedingung für den |
| Zwischenzähler zyklisch senden | [nicht senden]                             | Zwischenzähler                       |
| Verhalten nach                 | kein Reset                                 | definiert das Verhalten nach         |
| Busspannungswiederkehr         | <ul> <li>Zwischenzähler Reset</li> </ul>   | Busspannungswiederkehr für den       |
|                                | Haupt- und Zwischenzähler                  | Haupt- und Zwischenzähler            |
|                                | Reset                                      |                                      |

Tabelle 22: Menü Zähler

Mit dem Zwischen- und dem Hauptzähler stehen 2 Zähler für das Zählen der verbrauchten Leistung zur Verfügung. Dabei kann der Zwischenzähler sowohl Wattstunden als auch Kilowattstunden zählen und kann somit für kleinere Zählperioden eingesetzt werden.

#### Die nachfolgende Tabelle zeigt die zugehörigen Kommunikationsobjekte:

| Nummer | Name                 | Größe  | Verwendung                       |
|--------|----------------------|--------|----------------------------------|
| 11     | Zwischenzähler       | 4 Byte | Zählerstand des Zwischenzählers  |
| 12     | Hauptzähler          | 4 Byte | Zählerstand des Hauptzählers     |
| 19     | Zwischenzähler reset | 1 Bit  | Zurücksetzen des Zwischenzählers |
| 20     | Hauptzähler reset    | 1 Bit  | Zurücksetzen des Hauptzählers    |

Tabelle 23: Kommunikationsobjekte Zähler

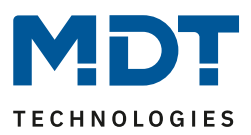

# 6 Index

# 6.1 Abbildungsverzeichnis

| Abbildung 1: Übersicht Hardwaremodul Funksteckdose | 5  |
|----------------------------------------------------|----|
| Abbildung 2: Relaisbetriebsart                     | 13 |
| Abbildung 3: Zentralfunktion                       | 14 |
| Abbildung 4: Sperrfunktionen                       | 14 |
| Abbildung 5: Parameter Schaltausgang               | 16 |
| Abbildung 6: Ein-/Ausschaltverzögerung             |    |
| Abbildung 7: Logikfunktionen                       | 19 |
| Abbildung 8: Übersicht Logikfunktion               | 19 |
| Abbildung 9: Szenenfunktion                        | 21 |
| Abbildung 10: Unterfunktion Szene                  | 22 |
| Abbildung 11: Szenenprogrammierung                 | 24 |
| Abbildung 12: Parameter Treppenlicht               |    |
| Abbildung 13: Treppenlichtzeit                     |    |
| Abbildung 14: Warndauer & Vorwarnzeit              |    |
| Abbildung 15: manuelles Ausschalten                | 30 |
| Abbildung 16: Verlängern bei Treppenlicht          | 30 |
| Abbildung 17: Menü Wirkleistungsmessung            | 31 |
| Abbildung 18: Menü Strommessung                    |    |
| Abbildung 19: Menü Spannungsmessung                |    |
| Abbildung 20: Menü Zähler                          |    |
|                                                    |    |

# 6.2 Tabellenverzeichnis

| Tabelle 1: Übersicht Kommunikationsobjekte - Schaltkanal          | 9    |
|-------------------------------------------------------------------|------|
| Tabelle 2: Übersicht Kommunikationsobjekte - Wirkleistungsmessung | . 11 |
| Tabelle 3: Kommunikationsobjekte – Standardeinstellungen          | . 12 |
| Tabelle 4: Auswahlmöglichkeiten Relaisbetriebsart                 | . 13 |
| Tabelle 5: Kommunikationsobjekte Zentralfunktion                  | . 14 |
| Tabelle 6: Auswahlmöglichkeiten Sperren/Entsperren                | . 14 |
| Tabelle 7: Kommunikationsobjekt Sperrfunktion                     | . 15 |
| Tabelle 8: Parameter Schalten                                     | . 17 |
| Tabelle 9: Kommunikationsobjekte Logik                            | . 19 |
| Tabelle 10:Logikfunktionen                                        | . 20 |
| Tabelle 11: Kommunikationsobjekt Szene                            | . 21 |
| Tabelle 12: Parameter Szene                                       | . 23 |
| Tabelle 13: Szenenaufruf und Speichern                            | . 25 |
| Tabelle 14: Parameter Treppenlicht                                | . 27 |
| Tabelle 15: Kommunikationsobjekt Treppenlicht                     | . 28 |
| Tabelle 16: Menü Wirkleistungsmessung                             | . 32 |
| Tabelle 17: Kommunikationsobjekte Wirkleistungsmessung            | . 33 |
| Tabelle 18: Menü Strommessung                                     | . 35 |
| Tabelle 19: Kommunikationsobjekte Strommessung                    | . 35 |
| Tabelle 20: Menü Spannungsmessung                                 | . 37 |
| Tabelle 21: Kommunikationsobjekte Spannungsmessung                | . 37 |
| Tabelle 22: Menü Zähler                                           | . 38 |
| Tabelle 23: Kommunikationsobjekte Zähler                          | . 38 |

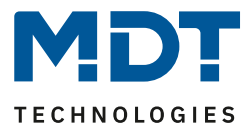

# 7 Anhang

### 7.1 Gesetzliche Bestimmungen

Die oben beschriebenen Geräte dürfen nicht in Verbindung mit Geräten benutzt werden, welche direkt oder indirekt menschlichen-, gesundheits- oder lebenssichernden Zwecken dienen. Ferner dürfen die beschriebenen Geräte nicht benutzt werden, wenn durch ihre Verwendung Gefahren für Menschen, Tiere oder Sachwerte entstehen können.

Lassen Sie das Verpackungsmaterial nicht achtlos liegen, Plastikfolien/-tüten etc. können für Kinder zu einem gefährlichen Spielzeug werden.

### 7.2 Entsorgungsroutine

Werfen Sie die Altgeräte nicht in den Hausmüll. Das Gerät enthält elektrische Bauteile, welche als Elektronikschrott entsorgt werden müssen. Das Gehäuse besteht aus wiederverwertbarem Kunststoff.

### 7.3 Montage

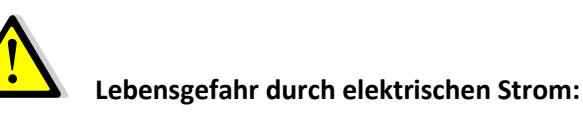

Alle Tätigkeiten am Gerät dürfen nur durch Elektrofachkräfte erfolgen. Die länderspezifischen Vorschriften, sowie die gültigen ElB-Richtlinien sind zu beachten.

### 7.4 Datenblatt